別紙.TIPS-2 実習資料

### 仙台 CTF 2019 セキュリティ技術勉強会 実習

# TIPS-2 イベントログ解析

2019年9月28日 仙台 CTF 推進プロジェクト

# 目次

| 本実習の概要       | 1 |
|--------------|---|
| 実習1 イベントログ解析 | 2 |
| 実習1の解説       | 3 |

#### 本実習の概要

あなたは、架空の企業「株式会社仙台シーテーエフ」に入社したばかりの新米情報セキュリティ 担当者です。

とある休日の夜、あなたが自宅で SNS を閲覧していたところ、「うちのサーバが 192.168.15.100 から大量の RDP アクセス受けてる。仙台シーテーエフの IP みたいだけど乗っ取られているのか? とりあえずファイアウォールで遮断しておこう。」と投稿されていることを発見しました。

DMZ のネットワークを流れる通信の記録を調査した結果、開発用サーバが外部に攻撃している ことがわかりました。また、事業部門の担当者に確認したところ、RDP 接続を有効にしており、Adm inistrator パスワードは推測可能なものを設定していたことが分かりました。

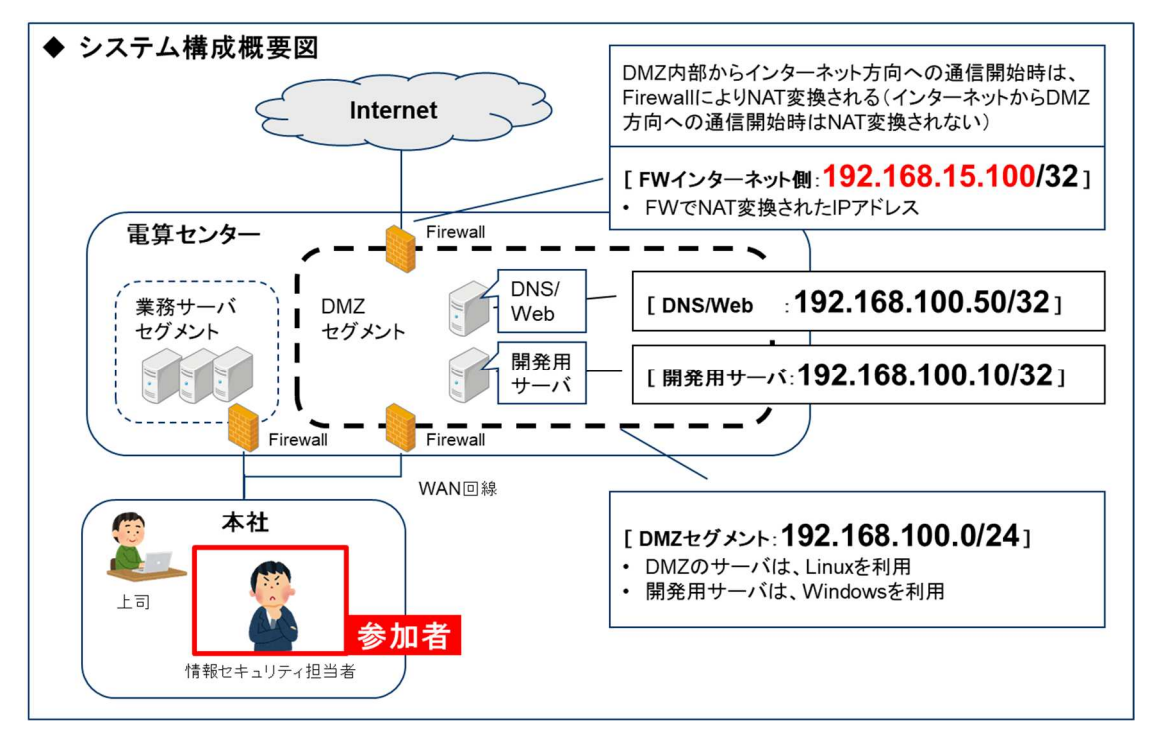

開発用サーバのイベントログを調査し、攻撃内容を推測してください。

[補足情報]

- ・ 実習データの都合上、8月17日からのイベントログが記録されています。
- ・ 攻撃を受けたのは、8月25日です。
- 「evtxecmd」で抽出したログの時刻が UTC 時間になっています。9 時間加算した時間に読み 替えてください。

## 実習1 イベントログ解析

### 実習内容

開発用サーバ(Windows サーバ)のイベントログを調査し、いつ・どこから・どのように攻撃されたかを推測してください。

① 不正ログオン試行攻撃元 IP アドレス

② 不正ログオン試行の失敗数と成功数(試行後の別 IP アドレスからの接続を除く)

③ 遠隔操作されたと思われる攻撃元 IP アドレス

④ 遠隔操作(ログオン)していた時間帯

[実習用データ]

実習用仮想マシンに格納してあります。

フォルダ : /var/samba/public/tips2

ターミナルを開き、次のコマンドを実行してください。csv ファイルの名前(tips2)は任意の名前にしていただいて構いません。現在のディレクトリに、csv ファイルが作成されます。

### cd /var/samba/public/tips2 evtxecmd -d ./ --csv ./ --csvf tips2.csv

本コマンドで作成した「csv 形式」ファイルを、LibreOffice でファイルを開いて下さい。 また、evtxecmd で作成したデータは時系列になっていません。「TimeCreated」列をキーに 並び替えてください。

#### 回答記入欄

| ①不正ログオン試行攻撃元  | ; IP アドレス : |      |      |   |   |
|---------------|-------------|------|------|---|---|
| ②不正ログオン試行回数   | 失敗数:        | 回    | 成功数: | 回 |   |
| ③遠隔操作されたと思われ  | る攻撃元 IP ア   | ドレス: |      |   |   |
| ④遠隔操作(ログオン)して | いた時間帯:      | 時    | 分 ~  | 時 | 分 |

### 実習2の解説

LibreOffice で調査した場合の例を解説します。また、CSV のデータと比較しやすいように UTC 時刻で解説します。

1. 「evtxecmd」で作成した csv 形式ファイルを LibreOffice で開きます。

caine@caine:/var/samba/public/tips2\$ libreoffice tips2.csv

2. 「Text import」ウインドウが表示されますので「OK」ボタンを押してください。

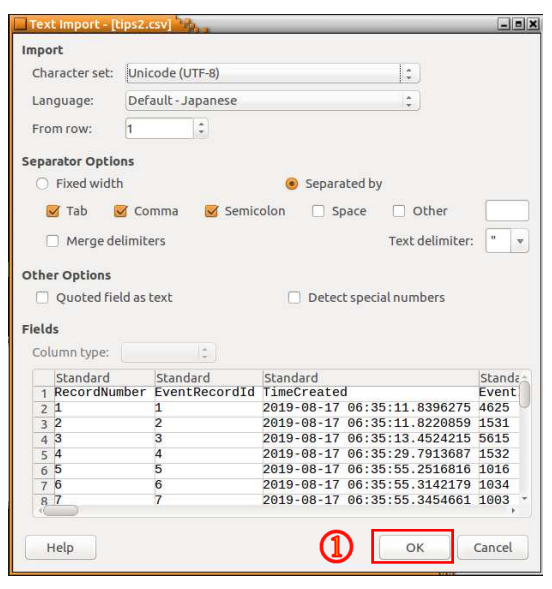

3. メニューバーから「Data」→「Sort」を選択してください。Sort Key 1 の値に「TimeCreated」を 選択し、「OK」ボタンを押してください。

| tips2.csv -  | LibreOffice  | Calc                 |                  |                                    |                                                                                                    |                  |                                |     | ×    |
|--------------|--------------|----------------------|------------------|------------------------------------|----------------------------------------------------------------------------------------------------|------------------|--------------------------------|-----|------|
| File Edit    | View Insert  | t Format Sheet Da    | ata Tools Window | Help                               |                                                                                                    |                  |                                |     | ×    |
| D. B         | . 🖂 . 🗌      |                      | A. A. A.         | Abs man a                          | e . (10 til 10 🖶 📼                                                                                              |                  |                                |     |      |
| •••          | 1 🖬 1 🛛      |                      | s 💷 * 🏓 🎉 i      | ∽                                  | e • Gu 😳 💷 🔆 🗖                                                                                                  | o 🙋 🔯 77 📾       |                                |     |      |
| Liberation   | Sans y 1     |                      | a . = . =        |                                    | 🛛 💌 🗸 % 0.0 🕅 🔶                                                                                                 | 0.00 🚃 🚃 📖       | · 🕞 · 🗖 · 🚍 · 🚉 🏭              |     |      |
| Liberdelon   | Sans I.S. (  |                      |                  |                                    |                                                                                                    |                  |                                |     |      |
| A1:X12124    | - 5          | r Σ = TimeCreate     | d                |                                    |                                                                                                    |                  |                                |     |      |
| A            |              |                      | D                |                                    | F                                                                                                    |                  |                                |     |      |
| RecordN      | umber EventF | RecordId TimeCreated | EventId L        | evel Provider                      |                                                                                                    | Channel          |                                | Pro | 2    |
| 2            | 3            | 3 2019-08-17 06:34   | 4:46.5169233 12  | 4 Microsoft-Windows-Kernel-General |                                                                                                    | System           |                                |     | -    |
| 3            | 4            | 4 2019-08-17 06:34   | 4:46.5169537 153 | 4 Microsoft-Windows-Kernel-Boot    | The second second second second second second second second second second second second second second second se | System           |                                | 1   | T    |
| 4            | 5            | 5 2019-08-17 06:34   | 4:46.5170390 27  | 4 Microsoft-Windows-Kemel-Boot     | Solt                                                                                                    |                  | <u> </u>                       |     |      |
| 2            | 5            | 6 2019-08-17 06:34   | 4:46.51/0394 25  | 4 Microsoft-Windows-Kernel-Boot    | Sort Criteria Options                                                                                           | _                |                                |     |      |
| 7            | 0            | 9 2019-08-17 06:34   | 4.46.5170020 22  | 4 Microsoft Mindows Kemel-Boot     | Sore criterito Options                                                                                          | <b>M</b>         |                                |     | 0    |
| 8            | 1            | 1 2019-08-17 06:34   | 4:46.5179267 403 | 3 Microsoft-Windows-Kemel-PnP      | Sort Key 1                                                                                                    | U                |                                |     | 0    |
| 9            | 2            | 2 2019-08-17 06:34   | 4:46.5182317 410 | 4 Microsoft-Windows-Kernel-PnP     |                                                                                                    |                  | Assenting                      |     | 3    |
| 10           | 3            | 3 2019-08-17 06:34   | 4 - undefined -  |                                    | TimeCreated                                                                                                    |                  | Ascending                      |     | 822  |
| 11           | 4            | 4 2019-08-17 06:34   | 4 RecordNumber   | 2)                                 |                                                                                                    |                  | Descending                     |     |      |
| 12           | 5            | 5 2019-08-17 06:3    | 4 EventRecordid  | <u> </u>                           |                                                                                                    |                  | -                              |     |      |
| 13           | 6            | 6 2019-08-17 06:3    | TimeCreated      |                                    | ort Key 2                                                                                                    |                  |                                |     |      |
| 14           | 7            | 7 2019-08-17 06:34   | Eventid          |                                    |                                                                                                    |                  | Accepding                      | -   |      |
| 15           | 8            | 8 2019-08-17 06:34   | Level            |                                    | - undefined -                                                                                                   |                  | Ascending                      |     |      |
| 10           | 10           | 9 2019-06-17 00.34   | Provider         |                                    |                                                                                                    |                  | <ul> <li>Descending</li> </ul> |     |      |
| 18           | 11           | 11 2019-08-17 06:3   | Channel          |                                    |                                                                                                    |                  |                                |     |      |
| 19           | 12           | 12 2019-08-17 06:34  | Processid        |                                    | ort Key 3                                                                                                    |                  |                                |     |      |
| 20           | 13           | 13 2019-08-17 06:3   | Threadld         |                                    |                                                                                                    |                  | Ascending                      |     |      |
| 21           | 14           | 14 2019-08-17 06:34  | 4 Computer       |                                    | - undefined -                                                                                                   |                  | e Ascending                    |     |      |
| 22           | 15           | 15 2019-08-17 06:34  | 4 Userid         |                                    |                                                                                                    |                  | Descending                     |     |      |
| 23           | 16           | 16 2019-08-17 06:34  | 4 MapDescription |                                    |                                                                                                    |                  |                                |     |      |
| 24           | 17           | 17 2019-08-17 06:3   | 4 Chunkinumber   |                                    |                                                                                                    |                  |                                |     |      |
| 25           | 18           | 18 2019-08-17 06:34  | DomotoHost       |                                    |                                                                                                    |                  |                                |     |      |
| 26           | 19           | 19 2019-08-17 06:34  | 4 Remoteriost    |                                    |                                                                                                    |                  |                                |     |      |
| 20           | 20           | 20 2019-08-17 06:34  | A PayloadData?   |                                    |                                                                                                    |                  |                                |     |      |
| 20           | 22           | 22 2019-08-17 06:3   | A PayloadData2   |                                    |                                                                                                    |                  |                                |     |      |
| 30           | 23           | 23 2019-08-17 06:34  | 4 PayloadData4   |                                    |                                                                                                    |                  |                                |     |      |
| 31           | 24           | 24 2019-08-17 06:3   | 4 PayloadData5   |                                    |                                                                                                    |                  |                                | -   |      |
| (C           |              | )                    | PavloadData6     |                                    |                                                                                                    |                  |                                | • 8 |      |
| HAPH         | + tips2      |                      | ExecutableInfo   |                                    |                                                                                                    |                  |                                |     |      |
| Mr Find      |              | - @                  | SourceFile       |                                    |                                                                                                    |                  |                                |     |      |
| Filld        |              | ▲ .8.                | Payload          |                                    | Help                                                                                                    |                  | OK Cancel Reset                |     |      |
| Sheet 1 of 1 |              |                      | -                | Default                            |                                                                                                    |                  |                                | +   | 100% |
|              | × 💽 📂        |                      | and a finite of  | Non all sales white                |                                                                                                    | * 0 8 40 33-55   | 00/c 0/c0/c                    |     |      |
|              |              |                      | cam [cam         | calne 🗅 cipsz                      |                                                                                                    | JA 975 18, 23:50 | 0 B/S - 30 B/S                 |     |      |

4. メニューバーから「Data」→「AutoFilter」を適用してください。

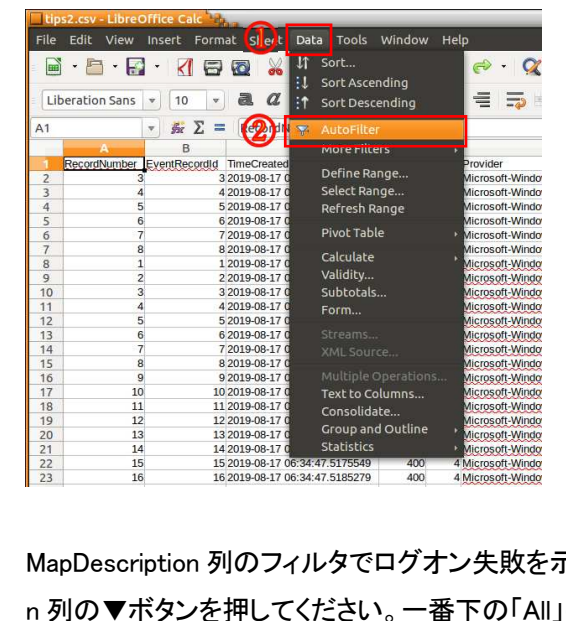

5. MapDescription 列のフィルタでログオン失敗を示す「Failed logon」を指定します。MapDescriptio n 列の▼ボタンを押してください。一番下の「All」のチェックを外します。「Failed logon」にチェック をつけてください。「OK」ボタンを押してください。

| 崎 🖽 • 🗊 • 🖓 😳 🕾 🛧 | - 🖪 🏉 🕼 Ω 🖛 🖵 🗏 🖓 🖽 • 🚍 Ι                         | : 🖶 • 🎟 • 🖽 • UP 👯 🗄     | 🖓 國 🌑 🚺 Ω 🖛 🚽 🛛    |                                       |
|-------------------|---------------------------------------------------|--------------------------|--------------------|---------------------------------------|
| 🐷 • % 0.0 🕅       | ♣ <u>a</u> _o , , , , , , , , , , , , , , , , , , | % 0.0 f                  | 31 🔹 🥺 💳 💳 💷 - 🕞   | · 🗆 • 😑 • 🖭                           |
|                   |                                                   |                          |                    |                                       |
| L L               |                                                   |                          |                    |                                       |
| W ManDosoriation  |                                                   | ĸ                        |                    | M                                     |
| L C 1 E 19        |                                                   | ▼UserId ▼ MapDescription |                    | ChunkNumber Vuller                    |
| 1 \$1.5.19        | Sort Ascending                                    | TU S-1-5-18              | Sort Ascending     | 0                                     |
| 1 5.1.5.18        | Sort Descending                                   | TU S-1-5-18              | Sort Descending    | 0                                     |
| I S-1-5-18        |                                                   | TLI 5-1-5-18             |                    | 0                                     |
| J S-1-5-18        | 100 10                                            | TU 0.1.5.10              | Top 10             | 0                                     |
| J S-1-5-18        | Empty 0                                           | TU 01510                 | Empty              | 0                                     |
| J S-1-5-18        | Not Empty 0                                       | TU 01510                 | Not Emoty          |                                       |
| J S-1-5-18        | 0                                                 | TU 01510                 | Hot Empty          | 0                                     |
| J S-1-5-18        | Standard Filter 0                                 | TLI 01510                | Standard Filter    |                                       |
| J S-1-5-18        | 0                                                 | TLI 5-1-5-18             |                    | 0                                     |
| J S-1-5-18        | Search items 0                                    | TU 01510                 | Search items       |                                       |
| J S-1-5-18        | 0                                                 | TU 01510                 | Starteriteritari   |                                       |
| J S-1-5-18        | Cempt a                                           | TU 0.1.5.10              |                    |                                       |
| J S-1-5-18        | 0                                                 | TU 01510                 |                    | 0                                     |
| J S-1-5-18        | A logon was attemp 0                              | TLI 5-1-5-18             | Failed logon       | 0                                     |
| J S-1-5-18        | A new service was in 0                            | TLI 5-1-5-18             |                    | 9                                     |
| J S-1-5-18        | 0                                                 | TU 01510                 | Finished enumerati | C                                     |
| J S-1-5-18        | A user account was 0                              | TU 01510                 | Finished execution | 0                                     |
| J S-1-5-18        | Administrative logo 0                             | TLI 5-1-5-18             |                    | 0                                     |
| J S-1-5-18        | 0                                                 | TLI 5-1-0-18             | NTLM authenticatio | 0                                     |
| J S-1-5-18        |                                                   | TLI 5-1-5-18             |                    | · · · · · · · · · · · · · · · · · · · |
| J S-1-5-18        |                                                   | ILI S-1-5-18             |                    | -                                     |
| J S-1-5-18        |                                                   | TLI S-1-5-18             |                    | 0                                     |
| J S-1-5-18        | OK Cancel 0                                       | 111 5-1-5-18             |                    | 0                                     |
| J S-1-5-18        | OK Conter 0                                       | 111 5-1-5-18             | OK Cancel          | 0                                     |
| J S-1-5-18        | 0                                                 | ILI S-1-5-18             |                    |                                       |
| J S-1-5-18        | 0 -                                               | →1U S-1-5-18             |                    | 0                                     |

6. 「8/25 13:05:15」以降、「2019/8/25 13:06:39」まで、連続してログオン失敗していることがわかり ます。

| P         X         E         Record/humber         Image: Logical status         Payload/Data         Payload/Data         Paylo                                                                                                    | ration Sa | ins 🔻 10 💌 🛃 🖉          | <u>a</u> - | <mark>=</mark> · • • • • <b>•</b> | = = = 🤜 • % o           | ).0 🛐 比 🚅 🔝 🚺          | 🗄 • 🕞 • 🛄 • 📑 | · 😫 🏭        |
|----------------------------------------------------------------------------------------------------|-----------|-------------------------|------------|-----------------------------------|-------------------------|------------------------|---------------|--------------|
| A         C         D         L         O         P         Q         R           5         1159/2019-08-25 13:05:15.0691714         Wappescription         RemoteVisit         PayloadData1         PayloadData3           5         1159/2019-08-25 13:05:15.0691714         4625 Failed loggn         ressign (12):081.51:50)         Target: Maministrator         Loggn1ype 3           5         1152/2019-08-25 13:05:15.0691.49420         4625 Failed loggn         ressign (12):081.51:50)         Target: Maministrator         Loggn1ype 3           5         1152/2019-08-25 13:05:12.0691.49420         4625 Failed loggn         ressign (12):081.51:50)         Target: Maministrator         Loggn1ype 3           6         1156/2019-08-25 13:05:21.0562.27         4625 Failed loggn         ressign (12):081.51:50         Target: Maministrator         Loggn1ype 3           1156/2019-08-25 13:05:27.07         4625 Failed loggn         ressign (12):081.51:50         Target: Maministrator         Loggn1ype 3           1156/2019-08-25 13:05:27.07         4625 Failed loggn         ressign (12):081.51:50         Target: Maministrator         Logg01ype 3           1159/2019-08-25 13:05:27.07         4625 Failed loggn         ressign (12):081.51:50         Target: Maministrator         Logg01ype 3           1160/2019-08-25 13:05:23.05:72.07         4625 Failed loggn         re                                                                                                    |           | 🔹 😹 ∑ 💻 RecordNu        | imber      |                                   |                         |                        |               |              |
| Encondunider         Image: Manual Mage: Status         Image: Mage: Mag                                    | -         | A C                     |            | D L                               | 0                       | P                      | Q             | R            |
| 1192/2019-08-25 13/05:15.069/114       4425 Failed (ggn)       pesses (122,108.15.150)       Target: Varimistrator       Logon) ype 3         1152/2019-08-25 13/05:16.074/20175       4425 Failed (ggn)       pesses (132,108.15.150)       Target: Varimistrator       Logon) ype 3         1152/2019-08-25 13/05:16.074/20175       4425 Failed (ggn)       pesses (132,108.15.150)       Target: Varimistrator       Logon) ype 3         1152/2019-08-25 13/05:16.074.03097       4425 Failed (ggn)       pesses (132,108.15.151)       Target: Varimistrator       Logon) ype 3         1154/2019-08-25 13/05:21.0791117       4425 Failed (ggn)       pesses (132,108.15.152)       Target: Varimistrator       Logon) ype 3         1154/2019-08-25 13/05:20.0597144       4425 Failed (ggn)       pesses (132,108.15.152)       Target: Varimistrator       Logon) ype 3         1159/2019-08-25 13/05:20.0597144       4425 Failed (ggn)       pesses (132,108.15.153)       Target: Varimistrator       Logon) ype 3         1159/2019-08-25 13/05:20.0597344       4425 Failed (ggn)       pesses (132,108.15.154)       Target: Varimistrator       Logon) ype 3         1159/2019-08-25 13/05:20.0597344       4425 Failed (ggn)       pesse (132,108.15.154)       Target: Varimistrator       Logon) ype 3         1162/2019-08-25 13/05:30.057408       4425 Failed (ggn)       pesse (132,108.15.154)       Target: Varimistrator       Logon) ype 3                                                                                                    | Recon     | dNumber   TimeCreated   | L          | EventId MapDescription            | RemoteHost              | PayloadData1           | ▼PayloadData2 | PayloadData3 |
| 1112       1121       2019-08-25       12002.10       4625       Failed logon       psssss       (12)       1142       2019-08-25       12002.10       12002.10       12002.10       12002.10       12002.10       12002.10       12002.10       12002.10       12002.10       12002.10       12002.10       12002.10       12002.10       12002.10       12002.10       12002.10       12002.10       12002.10       12002.10       12002.10       12002.10       12002.10       12002.10       12002.10       12002.10       12002.10       12002.10       12002.10       12002.10       12002.10       12002.10       12002.10       12002.10       12002.10       12002.10       12002.10       12002.10       12002.10       12002.10       12002.10       12002.10       12002.10       12002.10       12002.10       12002.10       12002.10       12002.10       12002.10       12002.10       12002.10       12002.10       12002.10       12002.10       12002.10       12002.10       12002.10       12002.10       12002.10       12002.10       12002.10       12002.10       12002.10       12002.10       12002.10       12002.10       12002.10       12002.10       12002.10       12002.10       12002.10       12002.10       12002.10       12002.10       12002.10       12002.10 <td>5</td> <td>1150 2019-08-25 13:05:1</td> <td>15.9657114</td> <td>4625 Failed logon</td> <td>jessie (192.168.15.150)</td> <td>Target: VAdministrator</td> <td>LogonType 3</td> <td></td>                                                                                                    | 5         | 1150 2019-08-25 13:05:1 | 15.9657114 | 4625 Failed logon                 | jessie (192.168.15.150) | Target: VAdministrator | LogonType 3   |              |
| 1122/01940-213/0218/04-213/0218/04-025         4425 Falled (ggn)         gssss (132,108,135,11)         Target: Varimistrator         L0000/1ype 3           1134/201940-213/0218/04-2313/0213/0213         4425 Falled (ggn)         gssss (132,108,135,11)         Target: Varimistrator         L0000/1ype 3           1134/201940-213/0213         4425 Falled (ggn)         gssss (132,108,135,12)         Target: Varimistrator         L0000/1ype 3           1134/201940-2313/0221         4425 Falled (ggn)         gssss (132,108,135,12)         Target: Varimistrator         L0000/1ype 3           1136/201940-2513/0252/0397/44         4425 Falled (ggn)         gssss (132,108,135,12)         Target: Varimistrator         L0000/1ype 3           1136/201940-2513/0252/0397/44         4425 Falled (ggn)         gssss (132,108,135,15)         Target: Varimistrator         L0000/1ype 3           1136/201940-2513/0252/03973744         4425 Falled (ggn)         gssss (132,108,15,15)         Target: Varimistrator         L0000/1ype 3           1136/201940-2513/0523/03973491         4425 Falled (ggn)         gssss (132,108,15,15)         Target: Varimistrator         L0000/1ype 3           1136/201940-2513/053.03974941         4425 Falled (ggn)         gssss (132,108,15,15)         Target: Varimistrator         L0000/1ype 3           1136/201940-2513/053.03974941         4425 Falled (ggn)         gssss (132,108,15,15)         Target: Var                                                                                                    | )         | 1151 2019-08-25 13:05:1 | 16.7429072 | 4625 Failed logon                 | jessie (192.168.15.150) | Target: VAdministrator | LogonType 3   |              |
| 113520190-25130539499200       4225 Falled (bg0)       gBSBR (132,108.1512)       Target: Volministation       L000(1))p2 3         113520190-25130532       113620190-25130522       113620190-25130522       113620190-2513052       113620190-2513052       113620190-2513052       113620190-2513052       113620190-2513052       113620190-2513052       113620190-2513052       113620190-2513052       113620190-2513052       113620190-2513052       113620190-2513052       113620190-2513052       113620190-2513052       113620190-2513052       113620190-2513052       113620190-2513052       113620190-2513052       113620190-2513052       113620190-2513052       113620190-2513052       113620190-2513052       113620190-2513052       113620190-2513052       113620190-2513052       113620190-2513052       113620190-2513052       113620190-2513052       113620190-2513052       113620190-2513052       113620190-2513052       113620190-2513052       113620190-2513052       113620190-2513052       113620190-2513052       113620190-2513052       113620190-2513052       113620190-2513052       113620190-2513052       113620190-2513052       113620190-2513052       113620190-2513052       113620190-2513052       113620190-2513052       113620190-2513052       113620190-2513052       113620190-2513052       113620190-2513052       113620190-2513052       113620190-2513052       113620190-2513052       113620190-2513052       113620190-2513053       11                                                                                                    | >         | 1152 2019-08-25 13:05:  | 18.6097675 | 4625 Failed logon                 | Jessie (192.168.15.151) | Target: VAdministrator | Logon Type 3  |              |
| All Accord and a sector of a sector of a sector |           | 1153 2019-08-25 13:05:  | 19.4949230 | 4625 Failed logon                 | iossie (192.168.15.151) | Target: V4dministrator | LogonType 3   |              |
| 1.1.2.2.2.19.02.2.1.3.02.2.1.2.00.2.7         442.5 Falled (agen<br>1.1.2.2.2.19.2.2.1.2.00.2.1.2.1.2.2.1.2.1.2.1.2.1.2.                                                                                                    | 1         | 1155 2010 09 25 12:05:  | 21.3/31111 | 4625 Failed logon                 | iossic (102.169.15.152) | Target: Administrator  | LogonTupo 2   |              |
| 113772019-08:25       13362:53.0529714       1425 Failed begin       pesses 132.01815.1530       Target: Valministator       10001009:3         11372019-08:25       13362:53.0526:2059714       1425 Failed begin       pesses 132.0183.15150       Target: Valministator       10001009:3         11392019-08:25       13365:27.0322851       4625 Failed begin       pesses (132.1681.15150       Target: Valministator       10000109:3         11392019-08:25       13365:27.0322873       4625 Failed begin       pesses (132.1681.15150       Target: Valministator       10000109:8         11012019-08:25       1305:32.0727.03287461       4625 Failed begin       pesses (132.1681.15150       Target: Valministator       10000109:8         11012019-08:25       1305:32.42075.08       4625 Failed begin       pesses (132.1681.15150       Target: Valministator       10000109:8         11032019-08:25       1305:32.520750       4625 Failed begin       pesse (132.1681.15150       Target: Valministator       Logot109:8         11032019-08:25       1305:32.720750       4625 Failed begin       pesse (132.1681.15150       Target: Valministator       Logot109:8         11032019-08:25       1305:34.7207535       4625 Failed begin       pesse (132.1681.15150       Target: Valministator       Logot109:8         11062019-08:25       1305:34.720738       4625 Failed begin<                                                                                                    |           | 1156 2019-08-25 13:05:  | 24 1399874 | 4625 Failed logon                 | jessie (192.168.15.152) | Target: \Administrator | LogonType 3   |              |
| 1118/2010-08-25 13/05:26 397:08-04       #G25 Failed [bgn]       Desse; [132:168.15:150]       Target: Marinistrator       L000010pe 3         118/2010-08-25 13/05:27 397:28-04       #G25 Failed [bgn]       Desse; [132:168.15:150]       Target: Marinistrator       L000010pe 3         118/2010-08-25 13/05:27 397:28-04       #G25 Failed [bgn]       Desse; [132:168.15:150]       Target: Marinistrator       L000010pe 3         118/2010-08-25 13/05:32 07902373       #G25 Failed [bgn]       Desse; [132:168.15:150]       Target: Marinistrator       L000010pe 3         118/2010-08-25 13/05:32 049138       #G25 Failed [bgn]       Desse; [132:168.15:150]       Target: Marinistrator       L0000100210         118/2010-08-25 13/05:32 05733       #G25 Failed [bgn]       pessi; [132:168.15:150]       Target: Marinistrator       L000010029         118/2010-08-25 13/05:33 05894       #G25 Failed [bgn]       pessi; [122:168.15:150]       Target: Marinistrator       L000010029         118/2010-08-25 13/05:33 05894       #G25 Failed [bgn]       pessi; [122:168.15:159]       Target: Marinistrator       L000010029         118/2010-08-25 13/05:43 05733       #G25 Failed [bgn]       pessi; [122:168.15:159]       Target: Marinistrator       L000010029         118/2010-08-25 13/05:43 05733       #G25 Failed [bgn]       pessi; [122:168.15:159]       Target: Marinistrator       L000010029         11                                                                                                    | 2         | 1157 2019-08-25 13:05:  | 25 0250744 | 4625 Failed logon                 | iessie (192,100,13,133) | Target: \Administrator | LogonType 3   |              |
| 11992019-98-25 13/05:27 3322851       4425 Failed logon       psssk (132,198.15.15)       Target Administrator       L0g00Type 3         11012019-08-25 13/05:27 0702373       4425 Failed logon       psssk (132,198.15.15)       Target Administrator       L0g00Type 3         11012019-08-25 13/05:30 0574/081       4425 Failed logon       psssk (132,108.15.15)       Target Administrator       L0g00Type 3         11012019-08-25 13/05:30 0574/081       4425 Failed logon       pssk (132,108.15.15)       Target Administrator       L0g00Type 3         11032019-08-25 13/05:33 05342/05763       4425 Failed logon       pssk (132,108.15.15)       Target Administrator       L0g00Type 3         11032019-08-25 13/05:34 025763       4425 Failed logon       pssk (132,108.15.15)       Target Administrator       L0g00Type 3         11062019-08-25 13/05:34 025763       4425 Failed logon       pssk (132,108.15.15)       Target Administrator       L0g00Type 3         11062019-08-25 13/05:34 0507177       4425 Failed logon       pssk (132,108.15.15)       Target Administrator       L0g00Type 3         1108/2019-08-25 13/05:44 05073       4425 Failed logon       pssk (132,108.15.15)       Target Administrator       L0g00Type 3         1108/2019-08-25 13/05:44 070338       4425 Failed logon       pssk (132,108.15.15)       Target Administrator       L0g00Type 3         1108/2019-08-25 13/05:44 070                                                                                                    | ;         | 1158 2019-08-25 13:05:2 | 26 9370864 | 4625 Failed logon                 | jessie (192,168,15,154) | Target: \Administrator | LogonType 3   |              |
| 1100/2019-08-25 13/05-23 7002373       4025 Failed bggn       pssssk (132, 198.15.155)       Target: Administrator       L0000T/pp8 3         1102/2019-08-25 13/05-23 2005378       4025 Failed bggn       psssk (132, 198.15.155)       Target: Administrator       L0000T/pp8 3         1102/2019-08-25 13/05-23 200538       4025 Failed bggn       psssk (132, 198.15.155)       Target: Administrator       L0000T/pp8 3         1102/2019-08-25 13/05-33 207506       4625 Failed bggn       psssk (132, 198.15.156)       Target: Administrator       L0000T/pp8 3         1104/2019-08-25 13/05-33 207506       4625 Failed bggn       psssk (132, 198.15.157)       Target: Administrator       L0000T/pp8 3         1106/2019-08-25 13/05-33 9881252       4625 Failed bggn       psssk (132, 198.15.157)       Target: Administrator       L0000T/pp8 3         1106/2019-08-25 13/05-43 707175       4625 Failed bggn       pssk (132, 198.15.159)       Target: Administrator       L0000T/pp8 3         1108/2019-08-25 13/05-44 707175       4625 Failed bggn       pssk (132, 198.15.159)       Target: Administrator       L0000T/pp8 3         1107/2019-08-25 13/05-44 7078       4625 Failed bggn       pssk (132, 198.15.159)       Target: Administrator       L000T/pp8 3         117/2019-08-25 13/05-44 2078       4625 Failed bggn       pssk (122, 198.15.150)       Target: Administrator       L000T/pp8 3         1                                                                                                    | )         | 1159 2019-08-25 13:05:2 | 27 8332851 | 4625 Failed logon                 | iessie (192,168,15,154) | Target: \Administrator | LogonType 3   |              |
| 1111         1112         1112         1112         1112         1112         1112         1112         1112         1112         1112         1112         1112         1112         1112         1112         1112         1112         1112         1112         1112         1112         1112         1112         1112         1112         1112         1112         1112         1112         1112         1112         1112         1112         1112         1112         1112         1112         1112         1112         1112         1112         1112         1112         1112         1112         1112         1112         1112         1112         1112         1112         1112         1112         1112         1112         1112         1112         1112         1112         1112         1112         1112         1112         1112         1112         1112         1112         1112         1112         1112         1112         1112         1112         1112         1112         1112         1112         1112         1112         1112         1112         1112         1112         1112         1112         1112         1112         1112         1112         1112         1112 <t< td=""><td></td><td>1160 2019-08-25 13:05:2</td><td>29 7092373</td><td>4625 Failed logon</td><td>jessie (192 168 15 155)</td><td>Target: \Administrator</td><td>LogonType 3</td><td></td></t<>                                                                                                    |           | 1160 2019-08-25 13:05:2 | 29 7092373 | 4625 Failed logon                 | jessie (192 168 15 155) | Target: \Administrator | LogonType 3   |              |
| 5       1102 2010-02:51 30:03:2.40:13:08       4025 Failed (bgon)       psssp: (122.108.15.15)       Target: Administrator       Logo(T)pc 3         6       1104 2010-02:51 30:05:33.28:41)       4425 Failed (bgon)       psssp: (122.108.15.15)       Target: Administrator       Logo(T)pc 3         5       1104 2010-03:51 30:05:33.28:250:06       4425 Failed (bgon)       psssp: (122.108.15.15)       Target: Administrator       Logo(T)pc 3         5       1106 2010-03:51 30:05:33.28:42:05       4425 Failed (bgon)       psssp: (122.108.15.15)       Target: Administrator       Logo(T)pc 3         5       1106 2010-03:51 30:05:33.08:42:05       4425 Failed (bgon)       psssp: (122.108.15.15)       Target: Administrator       Logo(T)pc 3         5       1108 2010-03:51 30:05:40.7771/5       4425 Failed (bgon)       psssp: (122.108.15.15)       Target: Administrator       Logo(T)pc 3         5       1107 2010-03:51 30:05:40.35010:55       4425 Failed (bgon)       psssp: (122.108.15.15)       Target: Administrator       Logo(T)pc 3         5       1172 2010-03:51 30:05:40.35010:55       4425 Failed (bgon)       psssp: (122.108.15.16)       Target: Administrator       Logo(T)pc 3         5       1172 2010-03:51 30:05:40.3504.412705:24       4425 Failed (bgon)       psssp: (122.108.15.16)       Target: Administrator       Logo(T)pc 3         6       1172 2                                                                                                    | )         | 1161 2019-08-25 13:05:3 | 30.5974981 | 4625 Failed logon                 | jessje (192.168.15.155) | Target: \Administrator | LogonType 3   |              |
| 11632010-08-25 13:05:33.3398419       4425 Failed (ggn)       pssgc (122.108.15.157)       Target: Vadministrator       Logon7/pge 3         11632010-08-25 13:05:32.27050       4425 Failed (ggn)       pssgc (122.108.15.157)       Target: Vadministrator       Logon7/pge 3         11652010-08-25 13:05:32.0535.27050       4425 Failed (ggn)       pssgc (122.108.15.157)       Target: Vadministrator       Logon7/pge 3         11652010-08-25 13:05:34.0537.9802206       4425 Failed (ggn)       pssgc (122.108.15.159)       Target: Vadministrator       Logon7/pge 3         11672010-08-25 13:05:34.0590.757       4425 Failed (ggn)       pssgc (122.108.15.159)       Target: Vadministrator       Logon7/pge 3         11692010-08-25 13:05:44.0701353       4425 Failed (ggn)       pssgc (122.108.15.159)       Target: Vadministrator       Logon7/pge 3         11692010-08-25 13:05:44.0701353       4425 Failed (ggn)       pssgc (122.108.15.160)       Target: Vadministrator       Logon7/pge 3         1172/2010-08-25 13:05:44.17023       4425 Failed (ggn)       pssgc (122.108.15.160)       Target: Vadministrator       Logon7/pge 3         1172/2010-08-25 13:05:44.0701354       4425 Failed (ggn)       pssgc (122.108.15.160)       Target: Vadministrator       Logon7/pge 3         1172/2010-08-25 13:05:44.0705727       4425 Failed (ggn)       pssgc (122.108.15.161)       Target: Vadministrator       Logon7/pge 3     <                                                                                                    | 5         | 1162 2019-08-25 13:05:3 | 32.4651358 | 4625 Failed logon                 | jessie (192.168.15.156) | Target: VAdministrator | LogonType 3   |              |
| 5       1164/2019-08-25 13:05:35.2270506       4425 Failed (bggn)       jessige (192,108.15.157)       Target: Vadministrator       LogonType 3         5       1165/2019-08-25 13:05:35.237636       4425 Failed (bggn)       jessige (192,108.15.157)       Target: Vadministrator       LogonType 3         5       1166/2019-08-25 13:05:37.9881252       4425 Failed (bggn)       jessige (192,108.15.158)       Target: Vadministrator       LogonType 3         5       1166/2019-08-25 13:05:43.0767175       4425 Failed (bggn)       jessige (192,108.15.158)       Target: Vadministrator       LogonType 3         5       1168/2019-08-25 13:05:43.0767175       4425 Failed (bggn)       jessige (192,108.15.158)       Target: Vadministrator       LogonType 3         6       1170/2019-08-25 13:05:44.3705.25       4425 Failed (bggn)       jessige (192,108.15.150)       Target: Vadministrator       LogonType 3         6       1172/2019-08-25 13:05:44.0705.25       4425 Failed (bggn)       jessige (192,108.15.160)       Target: Vadministrator       LogonType 3         6       1172/2019-08-25 13:05:44.0706.25       4425 Failed (bggn)       jessige (192,108.15.161)       Target: Vadministrator       LogonType 3         1172/2019-08-25 13:05:44.0706.25       4425 Failed (bggn)       jessige (192,108.15.161)       Target: Vadministrator       LogonType 3         1172/2019-08-25 13:05:41.                                                                                                    | )         | 1163 2019-08-25 13:05:3 | 33.3389419 | 4625 Failed logon                 | jessie (192.168.15.156) | Target: \Administrator | LogonType 3   |              |
| 0       1165 /2110-08-25 13:05:36.1256355       4425 Failed (ggn)       jessige (192:108.15.159)       Target: Vadministrator       LogonType 3         1       1167 /2110-08-25 13:05:37.088125       4425 Failed (ggn)       jessige (192:108.15.159)       Target: Vadministrator       LogonType 3         1       1167 /2110-08-25 13:05:40.076777       4425 Failed (ggn)       jessige (192:108.15.159)       Target: Vadministrator       LogonType 3         1       1169 /2010-08-25 13:05:40.0767777       4425 Failed (ggn)       jessige (192:108.15.169)       Target: Vadministrator       LogonType 3         1       1169 /2010-08-25 13:05:40.4771353       4425 Failed (ggn)       jessige (192:108.15.160)       Target: Vadministrator       LogonType 3         1       1170 /2010-08-25 13:05:40.4771353       4425 Failed (ggn)       jessige (192:108.15.160)       Target: Vadministrator       LogonType 3         1       1171 /2010-08-25 13:05:40.477623       4425 Failed (ggn)       jessige (192:108.15.160)       Target: Vadministrator       LogonType 3         1       1172 /2010-08-25 13:05:40.0986964       4425 Failed (ggn)       jessige (192:108.15.160)       Target: Vadministrator       LogonType 3         1       1174 /2010-08-25 13:05:40.09869727       4425 Failed (ggn)       jessige (192:108.15.160)       Target: Vadministrator       LogonType 3         1                                                                                                    | 5         | 1164 2019-08-25 13:05:3 | 35.2270506 | 4625 Failed logon                 | jessie (192.168.15.157) | Target: \Administrator | LogonType 3   |              |
| 5       1166/2019-08-25 13:05:37,9881252       4425 Failed (bggn)       jessige (192,108.15.158)       Target: Vadministrator       LogonType 3         6       1166/2019-08-25 13:05:43,07520       4425 Failed (bggn)       jessige (192,108.15.158)       Target: Vadministrator       LogonType 3         5       1168/2019-08-25 13:05:43,0757175       4425 Failed (bggn)       jessige (192,108.15.158)       Target: Vadministrator       LogonType 3         6       1107/2019-08-25 13:05:44,0757125       4425 Failed (bggn)       jessige (192,108.15.159)       Target: Vadministrator       LogonType 3         6       1177/2019-08-25 13:05:44,370524       4425 Failed (bggn)       jessige (192,108.15.160)       Target: Vadministrator       LogonType 3         6       1172/2019-08-25 13:05:44,02564       4425 Failed (bggn)       jessige (192,108.15.160)       Target: Vadministrator       LogonType 3         1172/2019-08-25 13:05:44,005684       4425 Failed (bggn)       jessige (192,108.15.161)       Target: Vadministrator       LogonType 3         1174/2019-08-25 13:05:44,005684       4425 Failed (bggn)       jessige (192,108.15.162)       Target: Vadministrator       LogonType 3         1174/2019-08-25 13:05:44,005782       4425 Failed (bggn)       jessige (192,108.15.162)       Target: Vadministrator       LogonType 3         1176/2019-08-25 13:05:45,075784       4425 Failed (bggn)<                                                                                                    | 0         | 1165 2019-08-25 13:05:3 | 36.1256355 | 4625 Failed logon                 | jessie (192.168.15.157) | Target: \Administrator | LogonType 3   |              |
| 1         1167/2019-08-25 13/05:8.0928066         4425 Failed (ggn)         jessige (192.108.15.159)         Target: Valministrator         LogonType 3           1         1169/2019-08-25 13/05:4.07071375         4425 Failed (ggn)         jessige (192.108.15.159)         Target: Valministrator         LogonType 3           1         1169/2019-08-25 13/05:4.1701353         4425 Failed (ggn)         jessige (192.108.15.159)         Target: Valministrator         LogonType 3           1         1171/2019-08-25 13/05:4.4176623         4425 Failed (ggn)         jessige (192.108.15.160)         Target: Valministrator         LogonType 3           1         1171/2019-08-25 13/05:4.4176623         4425 Failed (ggn)         jessige (192.108.15.161)         Target: Valministrator         LogonType 3           1         1172/2019-08-25 13/05:4.0409654         4425 Failed (ggn)         jessige (192.108.15.161)         Target: Valministrator         LogonType 3           1         1172/2019-08-25 13/05:4.0409577         4425 Failed (ggn)         jessige (192.108.15.162)         Target: Valministrator         LogonType 3           1         1176/2019-08-25 13/05:4.0409577         4425 Failed (ggn)         jessige (192.108.15.163)         Target: Valministrator         LogonType 3           1         1176/2019-08-25 13/05:4.0409577         4425 Failed (ggn)         jessige (192.108.15.153)         Target: Valm                                                                                                    | 5         | 1166 2019-08-25 13:05:3 | 37.9881252 | 4625 Failed logon                 | jessie (192.168.15.158) | Target: \Administrator | LogonType 3   |              |
| 6       1168 2019 08-25 1305:40.7671175       4625 Failed loggn       jessig (192.108.15.195)       Target: Vadministrator       LogonType 3         6       1170 2019 08-25 1305:41.670133       4625 Failed loggn       jessig (192.108.15.195)       Target: Vadministrator       LogonType 3         6       1170 2019 08-25 1305:44.35001625       4625 Failed loggn       jessig (192.108.15.106)       Target: Vadministrator       LogonType 3         6       1172 2019 08-25 1305:44.35001425       4625 Failed loggn       jessig (192.108.15.106)       Target: Vadministrator       LogonType 3         6       1172 2019 08-25 1305:44.25064.41       4625 Failed loggn       jessig (192.108.15.160)       Target: Vadministrator       LogonType 3         1       1173 2019 08-25 1305:47.47006803       4625 Failed loggn       jessig (192.108.15.161)       Target: Vadministrator       LogonType 3         1       1174 2019 08-25 1305:49.0565727       4625 Failed loggn       jessig (192.108.15.162)       Target: Vadministrator       LogonType 3         1       1176 2019 08-25 1305:52.055764       4625 Failed loggn       jessig (192.108.15.163)       Target: Vadministrator       LogonType 3         1       1176 2019 08-25 13055.25.2575764       4625 Failed loggn       jessig (192.108.15.163)       Target: Vadministrator       LogonType 3         1       1176 2019 08-2                                                                                                    | 1         | 1167 2019-08-25 13:05:3 | 38.8928066 | 4625 Failed logon                 | jessie (192.168.15.158) | Target: \Administrator | LogonType 3   |              |
| 1169/2019-09-25 13:05:41.0701353     44257-Failed (gogn)     jessige (192.168.15.160)     Target: Vadministrator     Logon7/bpc 3       117/2019-09-25 13:05:44.170623     44257-Failed (gogn)     jessige (192.168.15.160)     Target: Vadministrator     Logon7/bpc 3       117/2019-09-25 13:05:44.170623     44257-Failed (gogn)     jessige (192.168.15.160)     Target: Vadministrator     Logon7/bpc 3       117/2019-09-25 13:05:44.200548     44257-Failed (gogn)     jessige (192.168.15.160)     Target: Vadministrator     Logon7/bpc 3       117/32019-09-25 13:05:47.000683     44257-Failed (gogn)     jessige (192.168.15.162)     Target: Vadministrator     Logon7/bpc 3       117/32019-09-25 13:05:49.096964     44257-Failed (gogn)     jessige (192.168.15.162)     Target: Vadministrator     Logon7/bpc 3       117/32019-09-25 13:05:49.096964     44257-Failed (gogn)     jessige (192.168.15.162)     Target: Vadministrator     Logon7/bpc 3       117/32019-09-25 13:05:49.9665727     44257-Failed (gogn)     jessige (192.168.15.163)     Target: Vadministrator     Logon7/bpc 3       117/2019-09-25 13:05:49.375950     44255 Failed (gogn)     jessige (192.168.15.163)     Target: Vadministrator     Logon7/bpc 3       117/2019-09-25 13:05:49.375950     44255 Failed (gogn)     jessige (192.168.15.163)     Target: Vadministrator     Logon7/bpc 3       117/2019-09-25 13:05:49.3557576     44255 Failed (gogn)     jessige (192.168.15.163                                                                                                    | 5         | 1168 2019-08-25 13:05:4 | 40.7677175 | 4625 Failed logon                 | jessie (192.168.15.159) | Target: \Administrator | LogonType 3   |              |
| i     11702019-08-2513054.435501625     44625Failed (ggon)     jessigi (132.168.15.160)     Target: Vadministrator     Logon1ype 3       11712019-08-2513054.4127632     44625Failed (ggon)     jessigi (132.168.15.160)     Target: Vadministrator     Logon1ype 3       11722019-08-2513054.4127632     44625Failed (ggon)     jessigi (132.168.15.160)     Target: Vadministrator     Logon1ype 3       11722019-08-2513054.9     44625Failed (ggon)     jessigi (132.168.15.161)     Target: Vadministrator     Logon1ype 3       11723019-08-2513054.9     44625Failed (ggon)     jessigi (132.168.15.161)     Target: Vadministrator     Logon1ype 3       11742019-08-2513054.9     4625Failed (ggon)     jessigi (132.168.15.162)     Target: Vadministrator     Logon1ype 3       11762019-08-2513054.9     4625Failed (ggon)     jessigi (132.168.15.163)     Target: Vadministrator     Logon1ype 3       11762019-08-25130552.7557546     4625Failed (ggon)     jessigi (132.168.15.163)     Target: Vadministrator     Logon1ype 3       11762019-08-25130552.7557546     4625Failed (ggon)     jessigi (132.168.15.163)     Target: Vadministrator     Logon1ype 3       11762019-08-25130552.7557546     4625Failed (ggon)     jessigi (132.168.15.163)     Target: Vadministrator     Logon1ype 3       11762019-08-25130552.7557546     4625Failed (ggon)     jessigi (132.168.15.163)     Target: Vadministrator     Logon1ype 3   <                                                                                                    | <u>1</u>  | 1169 2019-08-25 13:05:4 | 41.6701353 | 4625 Failed logon                 | jessie (192.168.15.159) | Target: \Administrator | LogonType 3   |              |
| 11712019-08-25 13:05:44.078623     4625 Failed (ggon)     jessigi (192.168.15.16.)     Target: Vadministrator     Logon7ype 3       11722019-08-25 13:05:46.32504.14     4625 Failed (ggon)     jessigi (192.168.15.16.)     Target: Vadministrator     Logon7ype 3       11732019-08-25 13:05:47.2006683     4625 Failed (ggon)     jessigi (192.168.15.16.)     Target: Vadministrator     Logon7ype 3       11742019-08-25 13:05:49.0656727     4625 Failed (ggon)     jessigi (192.168.15.16.2)     Target: Vadministrator     Logon7ype 3       11752019-08-25 13:05:49.9656727     4625 Failed (ggon)     jessigi (192.168.15.16.2)     Target: Vadministrator     Logon7ype 3       11762019-08-25 13:05:49.9655727     4625 Failed (ggon)     jessigi (192.168.15.16.3)     Target: Vadministrator     Logon7ype 3       11762019-08-25 13:05:54.957564     4625 Failed (ggon)     jessigi (192.168.15.16.3)     Target: Vadministrator     Logon7ype 3       11772019-08-25 13:05:54.757564     4625 Failed (ggon)     jessigi (192.168.15.16.3)     Target: Vadministrator     Logon7ype 3                                                                                                    | 5         | 1170 2019-08-25 13:05:4 | 43.5501625 | 4625 Failed logon                 | jessie (192.168.15.160) | Target: VAdministrator | LogonType 3   |              |
| 5     117220190-82513054.632520418     4625Falled (opgn)     jessge (192.108.15.161)     Target: Vadministrator     Logon/Type 3       117220190-82513054.7200868     4625Falled (opgn)     jessge (192.108.15.161)     Target: Vadministrator     Logon/Type 3       117420190-82513054.7200869     4625Falled (opgn)     jessge (192.108.15.161)     Target: Vadministrator     Logon/Type 3       117420190-82513054.9605727     4625Falled (opgn)     jessge (192.108.15.162)     Target: Vadministrator     Logon/Type 3       117620190-825130552.7557546     4625Falled (opgn)     jessge (192.108.15.163)     Target: Vadministrator     Logon/Type 3       117720190-825130552.7557546     4625Falled (opgn)     jessge (192.108.15.163)     Target: Vadministrator     Logon/Type 3       > N + tip2     tip2                                                                                                    | 1         | 1171 2019-08-25 13:05:4 | 44.4178623 | 4625 Failed logon                 | jessie (192.168.15.160) | Target: VAdministrator | LogonType 3   |              |
| 1173/2019-08-25 13:0547.000663     4625 Failed (gggn)     jessige (132:168.15.162)     Target: Vadministrator     Logon/Type 3       1175/2019-08-25 13:0549.0009604     4625 Failed (gggn)     jessige (132:168.15.162)     Target: Vadministrator     Logon/Type 3       1175/2019-08-25 13:0549.0009604     4625 Failed (gggn)     jessige (132:168.15.162)     Target: Vadministrator     Logon/Type 3       1175/2019-08-25 13:0552.7557566     4625 Failed (gggn)     jessige (132:168.15.163)     Target: Vadministrator     Logon/Type 3       1177/2019-08-25 13:0552.7557566     4625 Failed (gggn)     jessige (132:168.15.163)     Target: Vadministrator     Logon/Type 3       > N +     tips2                                                                                                    | 5         | 1172 2019-08-25 13:05:4 | 46.3250418 | 4625 Failed logon                 | jessie (192.168.15.161) | Target: \Administrator | LogonType 3   |              |
| 11/4/2019-08-25 13:05:49:0969994         4625-Failed (ggg)         jesses (132/168.15.162)         Target: Vadministrator         Logon/Type 3           11/75/2019-08-25 13:05:49:065727         4625-Failed (ggg)         jesses (132/168.15.162)         Target: Vadministrator         Logon/Type 3           11/75/2019-08-25 13:05:52         4625-Failed (ggg)         jesses (132/168.15.162)         Target: Vadministrator         Logon/Type 3           11/75/2019-08-25 13:05:52         4625-Failed (ggg)         jesses (132/168.15.163)         Target: Vadministrator         Logon/Type 3           11/75/2019-08-25 13:05:52         4625-Failed (ggg)         jesses (132/168.15.163)         Target: Vadministrator         Logon/Type 3           > N + tipz         tipz         tipz         tipz         tipz         tipz                                                                                                    |           | 1173 2019-08-25 13:05:4 | 47.2008683 | 4625 Failed logon                 | jessie (192.168.15.161) | Target: \Administrator | LogonType 3   |              |
| 6     11/75/2019-08-25 13/05-49 sep5/27     44525-Failed (ggg)     jessge (192.168.15.163)     Target: Vadministrator     Logon/Type 3       6     11/77/2019-08-25 13/05-52.7557546     44525-Failed (ggg)     jessge (192.168.15.163)     Target: Vadministrator     Logon/Type 3       6     11/77/2019-08-25 13/05-52.7557546     44525-Failed (ggg)     jessge (192.168.15.163)     Target: Vadministrator     Logon/Type 3       ▶ N + tip2     tip2     11/72/2019-08-25 13/05-52.755746     4525-Failed (ggg)     jessge (192.168.15.163)     Target: Vadministrator     Logon/Type 3                                                                                                    | 1         | 1174 2019-08-25 13:05:4 | 49.0696984 | 4625 Failed logon                 | jessje (192.168.15.162) | Target: VAdministrator | LogonType 3   |              |
| I         I/r0/cut+us-cs.isx0>51.05/52/55764         4425 Failed logging         jessing (192.108.3.15.83)         Target: Vadministrator         LogginType 3           ▶ N         tips2         tips2         tip32         tip32                                                                                                    | 5         | 1175 2019-08-25 13:05:4 | 49.9655727 | 4625 Failed logon                 | jessie (192.168.15.162) | Target: VAdministrator | LogonType 3   |              |
| b 11/1/2/UH+VB-/513/0522/150/540 40/20 + alled igggr Jesse (1921168.15.163) Target V.dministrator Logon/Jype 3      H + tips2                                                                                                    | 1         | 1176 2019-08-25 13:05:5 | 51.8375920 | 4625 Failed logon                 | Jessie (192.168.15.163) | Target: VAdministrator | LogonType 3   |              |
| ▶ H +                                                                                                    |           | 1177 2019-08-25 13:05:  | 52.7557546 | 4625 Falled logon                 | Jessie (192.168.15.163) | Target: VAdministrator | LogonType 3   |              |
| P P + tipsz                                                                                                    |           |                         |            | )                                 |                         |                        |               |              |
|                                                                                                    | • H +     | tips2                   |            |                                   |                         |                        |               |              |
| Find 📃 💌 🖗 🧼 Find All 📄 Formatted Display 📄 Match Case 📿                                                                                                    | Find      | •                       | Find All   | 🛛 🗌 Formatted Display 🗌 Match     | Case 📿                  |                        |               |              |

※上図では、不要な列を非表示に設定した画面です。以降も同様です。

7. 一番左に列を追加してください。A1 セルを選択した後に、メニューバーから「Sheet」→「Insert Columns」→「Columns Left」を選択してください。

| tips2.c      | sv - LibreOffice Calc  |     |                             |             |               |                         |
|--------------|------------------------|-----|-----------------------------|-------------|---------------|-------------------------|
| File Ed      | lit View Insert Format | She | et Data Tools Window        | Help        |               |                         |
| •            |                        |     | Insert Cells<br>Insert Rows | Ctrl++<br>, | 3 🗭 Abc       |                         |
| Libera       | ition Sans 👻 10 😢      |     | Insert Columns              |             | 💶 Columns Lef | 🦁 - % (                 |
| A1           | - 5 Σ =                |     | Insert Page Break           |             | 📕 Columns Rig | ht                      |
| <u>La 16</u> | A                      |     | Delete Cells                | Ctrl+-      | L             | 0                       |
| 1            | RecordNumber TimeCre   | -   | Delete Rows                 |             | Description   | RemoteHost              |
| 10745        | 1150 2019-08           | -   | Delete Columns              |             | ed logon      | jessie (192.168.15.150) |
| 10760        | 1151 2019-08-          |     | Delete Dage Break           |             | ed logon      | jessie (192.168.15.150) |
| 10775        | 1152 2019-08-          |     | Delete Page Bi eak          |             | ed logon      | jessie (192.168.15.151) |
| 10790        | 1153 2019-08-          |     | Insert Sheet                |             | ed logon      | jessie (192.168.15.151) |
| 10805        | 1154 2019-08-          |     | Incost Shoot at End         |             | ed logon      | jessie (192.168.15.152) |
| 10820        | 1155 2019-08-          |     | insert sheet at End         |             | ed logon      | jessie (192.168.15.152) |
| 10835        | 1156 2019-08-          |     | Insert Sheet from File      |             | ed logon      | jessie (192.168.15.153) |
| 10850        | 1157 2019-08-          |     | Link to External Data       |             | ed logon      | jessie (192.168.15.153) |
| 10865        | 1158 2019-08-          |     |                             |             | ed logon      | jessie (192.168.15.154) |
| 10880        | 1159 2019-08-          |     |                             |             | ed logon      | jessie (192.168.15.154) |
| 10895        | 1160 2019-08-          |     | Fill Cells                  |             | ed logon      | jessie (192.168.15.155) |
| 10910        | 1161 2019-08-          |     | Named Ranges and Expres     | sions +     | ed logon      | jessie (192.168.15.155) |
| 10925        | 1162 2019-08-          |     | Cycle Cell Reference Types  | F4          | ed logon      | jessie (192.168.15.156) |
| 10040        | 1162 2010 09           | h   |                             |             | nd logon      | ioccio (102 169 15 156) |

8. 一列目に「FLAG」と入力してください。フィルタで抽出した行の FLAG 列にに「O」を入力してください。これは重要な箇所に目印を付け、フィルタを解除した後でも検索がしやすいようにするための TIPS です。また、行の背景色を変えていただいても構いません。

| tips2.c  | sv - Libre | Office Calc                             |      |
|----------|------------|-----------------------------------------|------|
| File Ed  | it View    | Insert Format Sheet Data Tools Windo    | w I  |
| <b>.</b> | PA • D     | ] · <b>/ E 6</b> · 4 <i>a</i>           |      |
|          |            |                                         | 91 C |
| Libera   | tion Sans  | • 10 • <b>a</b> <i>a</i> <u>a</u> · = · | =    |
| A1 (1    | )          | - ∰ Σ = FLAG                            |      |
| 6        |            | B D                                     |      |
| 1        | FLAG       | RecordNumber TimeCreated                | TEN  |
| 10745    | 0          | 1150 2019-08-25 13:05:15.9657114        | -    |
| 10760    | 0          | 1151 2019-08-25 13:05:16.7429072        |      |
| 10775    | 0          | 1152 2019-08-25 13:05:18.6097675        |      |
| 10790    | 0          | 1153 2019-08-25 13:05:19.4949230        |      |
| 10805    | 0          | 1154 2019-08-25 13:05:21.3791111        |      |
| 10820    | 0          | 1155 2019-08-25 13:05:22.2650057        |      |
| 10835    | 0          | 1156 2019-08-25 13:05:24.1399874        |      |
| 10850    | 0          | 1157 2019-08-25 13:05:25.0259744        |      |
| 10865    | 0          | 1158 2019-08-25 13:05:26.9370864        |      |
| 10880    | 0          | 1159 2019-08-25 13:05:27.8332851        |      |
| 10895    | 0          | 1160 2019-08-25 13:05:29.7092373        |      |
| 10910    | 0          | 1161 2019-08-25 13:05:30.5974981        |      |
| 10925    | 0          | 1162 2019-08-25 13:05:32.4651358        |      |
| 10940    | 0          | 1163 2019-08-25 13:05:33.3389419        |      |
| 10955    | 0          | 1164 2019-08-25 13:05:35.2270506        |      |
| 10970    | 0          | 1165 2019-08-25 13:05:36.1256355        |      |
| 10985    | 0          | 1166 2019-08-25 13:05:37.9881252        |      |
| 11001    | 0          | 1167 2019-08-25 13:05:38.8928066        |      |
| 11016    | 0          | 1168 2019-08-25 13:05:40.7677175        |      |
| 11031    | 0          | 1169 2019-08-25 13:05:41.6701353        |      |
| 11046    | 0          | 1170 2019-08-25 13:05:43.5501625        |      |
| 11061    | 0          | 1171 2019-08-25 13:05:44.4178623        |      |
| 11076    | 0          | 1172 2019-08-25 13:05:46.3250418        |      |
| 11091    | 0          | 1173 2019-08-25 13:05:47.2008683        |      |
| 11111    | 0          | 1174 2019-08-25 13:05:49.0696984        |      |
| 11126    | 0          | 1175 2019-08-25 13:05:49.9655727        |      |
| 11141    | 0          | 1176 2019-08-25 13:05:51.8375920        |      |
| 11156    | 0          | 1177 2019-08-25 13:05:52.7557546        |      |

9. 「RemoteHost」列を見ると、ログオン試行を行った攻撃元の IP アドレスが 192.168.15.150~192.1 68.15.180 であることがわかります。

| 🚽 - 📿 Abc 📖 -    | ■ • JA: JA: A 🔽         |       |
|------------------|-------------------------|-------|
|                  |                         |       |
|                  | - 🐺 • % 0.0 🛐 '         | 00 00 |
|                  |                         |       |
| M                | P                       | T.    |
| MapDescription   | RemoteHost              | ▼ Pay |
| 625 Failed logon | jessie (192,168,15,150) | Tar   |
| 625 Failed logon | jessie (192,168,15,150) | Tar   |
| 625 Failed logon | jessie (192,168,15,151) | Tar   |
| 625 Failed logon | jessie (192.168.15.151) | Tar   |
| 625 Failed logon | jessie (192.168.15.152) | Tar   |
| 625 Failed logon | jessie (192.168.15.152) | Tar   |
| 625 Failed logon | jessie (192.168.15.153) | Tar   |
| 625 Failed logon | jessie (192.168.15.153) | Tar   |
| 625 Failed logon | jessie (192.168.15.154) | Tar   |
| 625 Failed logon | jessie (192.168.15.154) | Tar   |
| 625 Failed logon | jessje (192.168.15.155) | Tar   |
| 625 Failed logon | jessie (192.168.15.155) | Tar   |
| 625 Failed logon | jessie (192.168.15.156) | Tar   |
| 625 Failed logon | jessie (192.168.15.156) | Tar   |
| 625 Failed logon | jessie (192.168.15.157) | Tar   |
| 625 Failed logon | jessie (192.168.15.157) | Tar   |
| 625 Failed logon | jessie (192.168.15.158) | Tar   |
| 625 Failed logon | jessie (192.168.15.158) | Tar   |
| 625 Failed logon | jessje (192.168.15.159) | Tar   |
| 625 Failed logon | jessie (192.168.15.159) | Tar   |
| 625 Failed logon | jessie (192.168.15.160) | Tar   |
| 625 Failed logon | jessie (192.168.15.160) | Tar   |
| 625 Failed logon | jessie (192.168.15.161) | Tar   |
| 625 Failed logon | jessie (192.168.15.161) | Tar   |
| 625 Failed logon | jessie (192.168.15.162) | Tar   |
| 625 Failed logon | jessie (192.168.15.162) | Tar   |
| 625 Failed logon | jessie (192.168.15.163) | Tar   |
| 625 Failed logon | jessie (192.168.15.163) | Tar   |
| 00F F 1 11       | 1 1000 400 45 400       | -     |

10. MapDescription 列のフィルタでログオン成功を示す「Successful logon」と管理者特権でログオンしたことを示す「Administrative logon」のチェックを追加(「Failed logon」のチェックは残したまま)します。MapDescription 列の▼ボタンを押してください。「Successful logon」と「Administrative logon」にチェックを追加してください。

| w Help                      |                      |                         |
|-----------------------------|----------------------|-------------------------|
| ( <b>6</b> ) • ( <b>2</b> ) | - 🕵 🍫 🏢 - 📋          | I •  \$A \$\$ }A ₹  ]   |
|                             |                      | 🤜 - % 0.0 🛐 🖣           |
| F                           | M                    | P                       |
| Fventid T                   |                      | PemoteHost              |
| 4625                        | Interpretention      | ie (192 168 15 150)     |
| 4625                        | Sort Ascending       | ie (192,168,15,150)     |
| 4625                        | Sort Descending      | ie (192,168,15,151)     |
| 4625                        | Top 10               | ie (192,168,15,151)     |
| 4625                        | Franki               | ie (192,168,15,152)     |
| 4625                        | Епірсу               | ie (192.168.15.152)     |
| 4625                        | Not Empty            | ie (192.168.15.153)     |
| 4625                        | Standard Filter      | ie (192.168.15.153)     |
| 4625                        |                      | ie (192.168.15.154)     |
| 4625                        | Search items         | ie (192.168.15.154)     |
| 4625                        | bedreffternom        | ie (192.168.15.155)     |
| 4625                        |                      | , ie (192.168.15.155)   |
| 4625                        | Started execution    | ol je (192.168.15.156)  |
| 4629                        | 🛛 🗹 Successful logon | ie (192.168.15.156)     |
| 4625                        |                      | ie (192.168.15.157)     |
| 4625                        |                      | ie (192.168.15.157)     |
| 4625                        | The Event log serv   | ic ie (192.168.15.158)  |
| 4625                        | The Event log serv   | ic ie (192.168.15.158)  |
| 4625                        |                      | - ie (192.168.15.159)   |
| 4625                        |                      | ie (192.168.15.159)     |
| 4625                        |                      | ie (192.168.15.160)     |
| 4625                        |                      | ie (192.168.15.160)     |
| 499                         | OK Cance             | ie (192.168.15.161)     |
| 4025                        | 0-00                 | ie (192.168.15.161)     |
| 4625                        | Failed logon         | jessie (192.168.15.162) |
| 4625                        | Failed logon         | jessje (192.168.15.162) |

RecordNumber「1126」行、「8/25 12:47」付近の「RemoteHost」列を見るとIP アドレス「192.168.1
 5.131」からログオンが成功しています。これは事業部への聞き取り調査の結果(22時前頃に接続)と一致します。

|      |   |        |                             | = = . | = = = = = = = = = = = = = = = = = = = = |                                         |                                   | · = ···                          |
|------|---|--------|-----------------------------|-------|-----------------------------------------|-----------------------------------------|-----------------------------------|----------------------------------|
| 952  |   | ▼ Ba L | -                           | -     |                                         | 1 -                                     | -                                 |                                  |
| 10.2 | A | B      | D                           | E     | M                                       | P                                       | Q                                 | R                                |
| 03   |   | 1089   | 2019-08-25 12:41:07.1941937 | 4672  | Administrative logon                    | 0                                       | SeassignPrimaryTokenPrivilege, ;  | sercoprivilege, sesecurityprivi  |
| 00   |   | 1110   | 2019-08-25 12:44:22.2266990 | 4024  | successiuliogon                         | (5)                                     | Target: NTAUTHORITYSTSTEM         | LogonType 5                      |
| 1    |   | 1111   | 2019-08-25 12:44:22.2267065 | 4672  | Administrative logon                    | ()                                      | SeassignPrimary TokenPrivilege, ; | sercoprivilege, sesecurityprivi  |
|      |   | 1114   | 2019-08-25 12:44:22.2015908 | 4024  | Successiunogon                          | (-)                                     | Target: NTAUTHORITYSTSTEM         | 1 LogonType 5                    |
| 2    |   | 1115   | 2019-08-25 12:44:22.2616035 | 4072  | Administrative logon                    |                                         | SeassignPrimaryTokenPrivilege, ;  | sercoprivilege, sesecurityPrivi  |
| 7    |   | 1125   | 2019-08-25 12:47:03.5868104 | 4072  | Administrative logon                    | MIN 6021 MOMOK M2 (102 169 15 121)      | SesecurityPhyliege, SeBackupPh    | vilege, serestoreprivilege, ser  |
| 1    |   | 1120   | 2019-06-25 12:47:03.5606057 | 4024  | Successiul logon                        | WIN-0550/MOM2KIN5 (192.100.15.151)      | Target, WIN-34037QH71LIWumin      | PLOUGHTYPE 3                     |
| 4    |   | 1129   | 2019-06-25 12:47:04.9654123 | 4072  | Auministrative logon                    | MIN 6021 MON2KM2 (102 169 15 121)       | Terret MIN 240 170 H7T IN drain   | Vilege, SerrestorePrivilege, Ser |
| 2    |   | 1120   | 2019-00-25 12:47:04.9654610 | 4024  | Successful logon                        | ()                                      | Target: Window Managord DM/M 2    | LogonType 3                      |
| 2    |   | 1132   | 2019-00-25 12:47:06 2378572 | 4024  | Successful logon                        | ()                                      | Target: Window Manager DWM-2      | LogonType 2                      |
| 1    |   | 1124   | 2010-00-25 12:47:06 2279611 | 4024  | Administrative logon                    | 6                                       | SaAssignDriman/TokanDrivilage     | CoAuditDrivilage Colmonroom      |
|      |   | 1134   | 2019-00-25 12:47:06 2378627 | 4072  | Administrative logon                    |                                         | SeAssignPriman/TokenPrivilege     | SeAuditPrivilege, Sempersonal    |
| 2    | _ | 1139   | 2019-08-25 12:47:06 9548831 | 4672  | Successful logon                        | WIN-340.170H7TLL (192.168.15.131)       | Target: WIN-340.170H7TLI\Admin    | el ogonType 10                   |
| 3    |   | 1140   | 2019-08-25 12:47:06 9548883 | 4672  | Administrative logon                    | (Louizoniania)                          | SeSecurityPrivilege SeTakeOwne    | ershinPrivilege Sel oadDriverPr  |
| 4    |   | 1142   | 2019-08-25 12:47:07 7764835 | 4624  | Successful logon                        | (-)                                     | Target: Window Manager/DWM-3      | LogonType 2                      |
| 5    |   | 1143   | 2019-08-25 12:47:07 7764962 | 4624  | Successful logon                        | 8                                       | Target: Window Manager/DWM-3      | LogonType 2                      |
| 5    |   | 1144   | 2019-08-25 12:47:07.7765001 | 4672  | Administrative logon                    | 0                                       | SeAssignPrimaryTokenPrivilege.    | SeAuditPrivilege, Selmpersonat   |
| 7    |   | 1145   | 2019-08-25 12:47:07.7765017 | 4672  | Administrative logon                    |                                         | SeAssignPrimaryTokenPrivilege, S  | SeAuditPrivilege                 |
| 5    | 0 | 1150   | 2019-08-25 13:05:15.9657114 | 4625  | Failed logon                            | jessje (192.168.15.150)                 | Target: \Administrator            | LogonType 3                      |
| 0    | 0 | 1151   | 2019-08-25 13:05:16.7429072 | 4625  | Failed logon                            | jessie (192.168.15.150)                 | Target: \Administrator            | LogonType 3                      |
| 5    | 0 | 1152   | 2019-08-25 13:05:18.6097675 | 4625  | Failed logon                            | jessje (192.168.15.151)                 | Target: \Administrator            | LogonType 3                      |
| 0    | 0 | 1153   | 2019-08-25 13:05:19.4949230 | 4625  | Failed logon                            | jessie (192.168.15.151)                 | Target: \Administrator            | LogonType 3                      |
| 5    | 0 | 1154   | 2019-08-25 13:05:21.3791111 | 4625  | Failed logon                            | jessje (192.168.15.152)                 | Target: \Administrator            | LogonType 3                      |
| 0    | 0 | 1155   | 2019-08-25 13:05:22.2650057 | 4625  | Failed logon                            | jessie (192.168.15.152)                 | Target: \Administrator            | LogonType 3                      |
| 15   | 0 | 1156   | 2019-08-25 13:05:24.1399874 | 4625  | Failed logon                            | jessie (192.168.15.153)                 | Target: \Administrator            | LogonType 3                      |
| 0    | 0 | 1157   | 2019-08-25 13:05:25.0259744 | 4625  | Failed logon                            | jessie (192.168.15.153)                 | Target: \Administrator            | LogonType 3                      |
| 55   | 0 | 1158   | 2019-08-25 13:05:26.9370864 | 4625  | Failed logon                            | jessie (192.168.15.154)                 | Target: \Administrator            | LogonType 3                      |
| 0    | 0 | 1159   | 2019-08-25 13:05:27.8332851 | 4625  | Failed logon                            | jessie (192.168.15.154)                 | Target: \Administrator            | LogonType 3                      |
| -    | ~ | 44.00  |                             |       |                                         | · / · · · · · · · · · · · · · · · · · · | ·······                           |                                  |

12. それ以降のログを見ていくと、RecordNumber「1195」行で(13:06 頃)、IP アドレス「192.168.15.17
 1」からのログオンが成功しています。その前後の異なる IP アドレスからのログオンが失敗していることから、複数のパソコン(ボットと考えられる)からログオン試行を実施し、「192.168.15.17
 1」からの試行時にログインに成功したと推測できます。

|             | 7         | -                            |                           |                          |                                  | 10                              |
|-------------|-----------|------------------------------|---------------------------|--------------------------|----------------------------------|---------------------------------|
| 398:AMJ1140 | ~ * 200 L | -                            |                           |                          |                                  |                                 |
| A           | B         | U D                          | E M                       | P                        |                                  | R                               |
| 291 0       | 1186      | 2019-08-25 13:06:05.5850536  | 4625 Failed logon         | Jessie (192.168.15.168)  | Target: VAdministrator           | LogonType 3                     |
| 00 0        | 1187      | 2019-08-25 13:06:06.48888801 | 4625 Failed logon         | Jessie (192.108.15.108)  | Target: vadministrator           | LogonType 3                     |
| 21 0        | 1188      | 2019-08-25 13:06:08.3456671  | 4625 Failed logon         | Jessie (192.108.15.109)  | Target: vAdministrator           | LogonType 3                     |
| 37 0        | 1189      | 2019-08-25 13:06:09.2061439  | 4625 Failed logon         | Jessie (192.168.15.169)  | Target: vadministrator           | LogonType 3                     |
| 52 0        | 1190      | 2019-08-25 13:06:11.0781100  | 4625 Failed logon         | jessie (192.168.15.170)  | Target: VAdministrator           | LogonType 3                     |
| 5/ 0        | 1191      | 2019-08-25 13:06:11.9470897  | 4625 Failed logon         | Jessie (192.168.15.170)  | Target: vadministrator           | LogonType 3                     |
| 82 0        | 1192      | 2019-08-25 13:06:13.8446455  | 4625 Failed logon         | Jessie (192.168.15.171)  | Target: VAdministrator           | Logon1ype 3                     |
| 18          | 1194      | 2019-08-25 13:06:14.7079711  | 4672 Administrative lodon | The second second second | SeSecurityPrivilege, SeBackupPri | vilege, SeRestorePrivilege, Sel |
| 99          | 1195      | 2019-08-25 13:06:14.7080430  | 4624 Successful logon     | lessie (192.168.15.171)  | Target: WIN-340J7QH71LIVAdmin    | LogonType 3                     |
| 51          | 1198      | 2019-08-25 13:06:14.9702285  | 4624 Successful logon     | (-)                      | Target: window Manager\DvvM-2    | LogonType 2                     |
| 2           | 1199      | 2019-08-25 13:06:14.9702561  | 4624 Successful logon     | (-)                      | Target: Window Manager\DWM-2     | LogonType 2                     |
| 3           | 1200      | 2019-08-25 13:06:14.9702613  | 4672 Administrative logon |                          | SeAssignPrimaryTokenPrivilege,   | SeAuditPrivilege, Selmpersonal  |
| 64          | 1201      | 2019-08-25 13:06:14.9702632  | 4672 Administrative logon |                          | SeAssignPrimaryTokenPrivilege,   | SeAuditPrivilege                |
| 5 0         | 1204      | 2019-08-25 13:00:16:5860815  | 4025 Failed logon         | jessie (192.108.15.172)  | Target: vadministrator           | LogonType 3                     |
| 0 0         | 1205      | 2019-08-25 13:06:17.4399881  | 4625 Failed logon         | Jessie (192.168.15.172)  | Target: vAdministrator           | LogonType 3                     |
| 05 O        | 1206      | 2019-08-25 13:06:19.3292388  | 4625 Failed logon         | Jessie (192.168.15.173)  | Target: VAdministrator           | LogonType 3                     |
| 20 0        | 1207      | 2019-08-25 13:06:20.1955014  | 4625 Failed logon         | jessie (192.168.15.173)  | Target: VAdministrator           | LogonType 3                     |
| 35 O        | 1208      | 2019-08-25 13:06:22.0752805  | 4625 Failed logon         | jessie (192.168.15.174)  | Target: VAdministrator           | LogonType 3                     |
| 0 0         | 1209      | 2019-08-25 13:06:22.9304532  | 4625 Failed logon         | jessie (192.168.15.174)  | Target: VAdministrator           | LogonType 3                     |
| 5 O         | 1210      | 2019-08-25 13:06:24.8150249  | 4625 Failed logon         | jessie (192.168.15.175)  | Target: VAdministrator           | LogonType 3                     |
| 38 O        | 1211      | 2019-08-25 13:06:25.6872619  | 4625 Failed logon         | jessje (192.168.15.175)  | Target: \Administrator           | LogonType 3                     |
| )3 O        | 1212      | 2019-08-25 13:06:27.5631889  | 4625 Failed logon         | jessie (192.168.15.176)  | Target: VAdministrator           | LogonType 3                     |
| 18 O        | 1213      | 2019-08-25 13:06:28.4166569  | 4625 Failed logon         | jessie (192.168.15.176)  | Target: VAdministrator           | LogonType 3                     |
| 33 O        | 1214      | 2019-08-25 13:06:30.2902514  | 4625 Failed logon         | jessie (192.168.15.177)  | Target: \Administrator           | LogonType 3                     |
| 18 O        | 1215      | 2019-08-25 13:06:31.1660341  | 4625 Failed logon         | jessje (192.168.15.177)  | Target: \Administrator           | LogonType 3                     |
| 53 O        | 1216      | 2019-08-25 13:06:33.0441338  | 4625 Failed logon         | jessie (192.168.15.178)  | Target: \Administrator           | LogonType 3                     |
| 78 O        | 1217      | 2019-08-25 13:06:33.9040592  | 4625 Failed logon         | jessie (192.168.15.178)  | Target: \Administrator           | LogonType 3                     |
| 93 O        | 1218      | 2019-08-25 13:06:35.7940760  | 4625 Failed logon         | jessie (192.168.15.179)  | Target: VAdministrator           | LogonType 3                     |
| 08 0        | 1219      | 2019-08-25 13:06:36.6486620  | 4625 Failed logon         | jessję (192.168.15.179)  | Target: \Administrator           | LogonType 3                     |
| -           | 4.000     |                              | toole 3 11                |                          | la Tana Ara a                    |                                 |

14. この行の FLAG 列に「●」を入力してください。

|       | dottile | * 10   |                             | <b>e e e e e</b> e e e    | % 0.0 🖸 🐝 -             |                             |                                |          |
|-------|---------|--------|-----------------------------|---------------------------|-------------------------|-----------------------------|--------------------------------|----------|
| 398:A | 11464   | - 5π Σ | = •                         | 1                         |                         |                             |                                |          |
|       | A       | В      | D                           | E M                       | P                       | Q                           | R                              |          |
| 61    | 0       | 1184   | 2019-08-25 13:06:02.8505698 | 4625 Failed logon         | jessie (192.168.15.167) | Target: VAdministrator      | LogonType 3                    | _        |
| 76    | 0       | 1185   | 2019-08-25 13:06:03.7189250 | 4625 Failed logon         | jessie (192.168.15.167) | Target: VAdministrator      | LogonType 3                    |          |
| 91    | 0       | 1186   | 2019-08-25 13:06:05.5850536 | 4625 Failed logon         | jessie (192.168.15.168) | Target: VAdministrator      | LogonType 3                    |          |
| 06    | 0       | 1187   | 2019-08-25 13:06:06.4888801 | 4625 Failed logon         | jessie (192.168.15.168) | Target: VAdministrator      | LogonType 3                    |          |
| 21    | 0       | 1188   | 2019-08-25 13:06:08.3456671 | 4625 Failed logon         | jessie (192.168.15.169) | Target: \Administrator      | LogonType 3                    | _        |
| 37    | 0       | 1189   | 2019-08-25 13:06:09.2061439 | 4625 Failed logon         | jessie (192.168.15.169) | Target: VAdministrator      | LogonType 3                    |          |
| 52    | 0       | 1190   | 2019-08-25 13:06:11.0781100 | 4625 Failed logon         | jessie (192.168.15.170) | Target: VAdministrator      | LogonType 3                    |          |
| 5     | 0       | 1191   | 2019-08-25 13:06:11.9470897 | 4625 Failed logon         | jessie (192.168.15.170) | Target: VAdministrator      | LogonType 3                    |          |
| 2     | 0       | 1192   | 2019-08-25 13:06:13.8446455 | 4625 Failed logon         | jessie (192.168.15.171) | Target: \Administrator      | LogonType 3                    |          |
| 8     |         | 1194   | 2019-08-25 13:06:14.7079711 | 4672 Administrative logon |                         | SeSecurityPrivilege, SeBack | upPrivilege, SeRestorePrivileg | ge, SeT  |
| 9     |         | 1195   | 2019-08-25 13:06:14.7080430 | 4624 Successful logon     | jessie (192.168.15.171) | Target: WIN-34OJ7QH7TLIV    | dmini+LogonType 3              |          |
| 1     | ۲       | 1198   | 2019-08-25 13:06:14.9702285 | 4624 Successful logon     | (-)                     | Target: Window Manager\DW   | M-2 LogonType 2                |          |
| 2     |         | 1199   | 2019-08-25 13:06:14.9702561 | 4624 Successful logon     | (-)                     | Target: Window Manager\DW   | M-2 LogonType 2                |          |
| 3     | ٠       | 1200   | 2019-08-25 13:06:14.9702613 | 4672 Administrative logon |                         | SeAssignPrimaryTokenPrivile | ege, SeAuditPrivilege, SeImpe  | ersonate |
| 4     | •       | 1201   | 2019-08-25 13:06:14.9702632 | 4672 Administrative logon |                         | SeAssignPrimaryTokenPrivile | ege, SeAuditPrivilege          |          |
| 5     | 0       | 1204   | 2019-08-25 13:06:16.5860815 | 4625 Failed logon         | jessie (192.168.15.172) | Target: VAdministrator      | LogonType 3                    |          |
| 0     | 0       | 1205   | 2019-08-25 13:06:17.4399881 | 4625 Failed logon         | jessie (192.168.15.172) | Target: VAdministrator      | LogonType 3                    |          |
| 5     | 0       | 1206   | 2019-08-25 13:06:19.3292388 | 4625 Failed logon         | jessie (192.168.15.173) | Target: \Administrator      | LogonType 3                    |          |
| 0     | 0       | 1207   | 2019-08-25 13:06:20.1955014 | 4625 Failed logon         | jessie (192.168.15.173) | Target: VAdministrator      | LogonType 3                    |          |
| 5     | 0       | 1208   | 2019-08-25 13:06:22.0752805 | 4625 Failed logon         | jessje (192.168.15.174) | Target: \Administrator      | LogonType 3                    |          |
| 0     | 0       | 1209   | 2019-08-25 13:06:22.9304532 | 4625 Failed logon         | jessie (192.168.15.174) | Target: \Administrator      | LogonType 3                    |          |
| 5     | 0       | 1210   | 2019-08-25 13:06:24.8150249 | 4625 Failed logon         | jessje (192.168.15.175) | Target: VAdministrator      | LogonType 3                    |          |
| 8     | 0       | 1211   | 2019-08-25 13:06:25.6872619 | 4625 Failed logon         | jessie (192.168.15.175) | Target: \Administrator      | LogonType 3                    |          |
| 3     | 0       | 1212   | 2019-08-25 13:06:27.5631889 | 4625 Failed logon         | jessie (192.168.15.176) | Target: \Administrator      | LogonType 3                    |          |
| 8     | 0       | 1213   | 2019-08-25 13:06:28.4166569 | 4625 Failed logon         | jessje (192.168.15.176) | Target: VAdministrator      | LogonType 3                    |          |
| 3     | 0       | 1214   | 2019-08-25 13:06:30.2902514 | 4625 Failed logon         | jessie (192.168.15.177) | Target: \Administrator      | LogonType 3                    |          |
| 8     | 0       | 1215   | 2019-08-25 13:06:31.1660341 | 4625 Failed logon         | jessje (192.168.15.177) | Target: VAdministrator      | LogonType 3                    |          |
| 3     | 0       | 1216   | 2019-08-25 13:06:33.0441338 | 4625 Failed logon         | jessie (192.168.15.178) | Target: VAdministrator      | LogonType 3                    |          |
| 8     | 0       | 1217   | 2019-08-25 13:06:33.9040592 | 4625 Failed logon         | jessie (192.168.15.178) | Target: VAdministrator      | LogonType 3                    |          |
|       | ~       | 4040   |                             | 1000 E 1 1                |                         | le Transformer              |                                | 11       |

15. さらにそれ以降のログを見ていくと、RecordNumber「1224」行で(13:20頃)、IP アドレス「192.168. 15.10」からのログオンが成功しています。これは、ログオン試行で入手したパスワードを利用し て攻撃者が RDP で接続したと考えられます。この行の FLAG 列に「●」を入力してください。

| bergen | on Sans | * 10   | - a u        | ₫ 🚨        | • 💻 •    | = = . | = =        | ) 🖽 🗆 🖻        | E 😵         | - % 0.0       | 00 -0        | <u>&gt;= &lt;=  </u> | H • 117 • 1         | • 8           | · 😑 🎹                     |        |
|--------|---------|--------|--------------|------------|----------|-------|------------|----------------|-------------|---------------|--------------|----------------------|---------------------|---------------|---------------------------|--------|
| 793:AN | 4J11793 | - 5π Σ | =            |            |          |       |            |                |             |               |              |                      |                     |               |                           |        |
|        | A       | В      |              | Ð          |          | E     |            | M              |             | P             |              |                      | Q                   |               | R                         |        |
| 35     | 0       | 1208   | 2019-08-25 1 | 3:06:22.0  | )752805  | 4625  | Failed     | ogon           | jessie (192 | 2.168.15.174) |              | Target: V            | Administrator       |               | LogonType 3               | _      |
| 50     | 0       | 1209   | 2019-08-25 1 | L3:06:22.9 | 304532   | 4625  | 5 Failed   | ogon           | jessie (192 | 2.168.15.174) |              | Target: V            | Administrator       |               | LogonType 3               | _      |
| 55     | 0       | 1210   | 2019-08-25 1 | 13:06:24.8 | 3150249  | 4625  | 5 Failed   | ogon           | jessie (192 | 2.168.15.175) |              | Target: V            | Administrator       |               | LogonType 3               |        |
| 38     | 0       | 1211   | 2019-08-25 1 | 13:06:25.6 | 3872619  | 4625  | 5 Failed   | ogon           | jessie (192 | 2.168.15.175) |              | Target: V            | Administrator       |               | LogonType 3               | _      |
| )3     | 0       | 1212   | 2019-08-25 1 | 13:06:27.5 | 631889   | 4625  | 5 Failed   | ogon           | jessie (192 | 2.168.15.176) |              | Target: V            | Administrator       |               | LogonType 3               |        |
| 8      | 0       | 1213   | 2019-08-25 1 | 13:06:28.4 | 1166569  | 4625  | 5 Failed   | ogon           | jessie (192 | 2.168.15.176) |              | Target: V            | Administrator       |               | LogonType 3               |        |
| 3      | 0       | 1214   | 2019-08-25 1 | 13:06:30.2 | 2902514  | 4625  | 5 Failed   | ogon           | jessie (192 | 2.168.15.177) |              | Target: V            | Administrator       |               | LogonType 3               |        |
| 8      | 0       | 1215   | 2019-08-25 1 | 13:06:31.1 | 1660341  | 4625  | 5 Failed   | ogon           | jessie (192 | 2.168.15.177) |              | Target: V            | Administrator       |               | LogonType 3               |        |
| 3      | 0       | 1216   | 2019-08-25 1 | 13:06:33.0 | )441338  | 4625  | 5 Failed   | ogon           | jessie (192 | 2.168.15.178) |              | Target: V            | Administrator       |               | LogonType 3               |        |
| 8      | 0       | 1217   | 2019-08-25 1 | 13:06:33.9 | +040592  | 4625  | 5 Failed   | ogon           | jessie (192 | 2.168.15.178) |              | Target: V            | Administrator       |               | LogonType 3               |        |
| 13     | 0       | 1218   | 2019-08-25 1 | 13:06:35.7 | /940760  | 4625  | 5 Failed   | ogon           | jessie (192 | 2.168.15.179) |              | Target: V            | Administrator       |               | LogonType 3               |        |
| 8      | 0       | 1219   | 2019-08-25 1 | 13:06:36.6 | \$486620 | 4625  | 5 Failed   | ogon           | jessie (192 | 2.168.15.179) |              | Target: V            | Administrator       |               | LogonType 3               |        |
| 3      | 0       | 1220   | 2019-08-25 1 | 13:06:38.5 | 5222115  | 4625  | 5 Failed I | ogon           | jessie (192 | 2.168.15.180) |              | Target: V            | Administrator       |               | LogonType 3               |        |
| 9      | 0       | 1221   | 2019-08-25 1 | 13:06:39.4 | 4045261  | 4625  | Failed     | ogon           | jessię (192 | 2.168.15.180) |              | Target: V            | Administrator       |               | LogonType 3               |        |
| 2      |         | 1223   | 2019-08-25 1 | 13:20:23.1 | 141285   | 4672  | 2 Admini   | strative logon |             |               |              | SeSecur              | ityPrivilege, Se    | BackupPrivi   | lege, SeRestorePrivilege  | , SeT  |
| 3      | •       | 1224   | 2019-08-25 1 | 3:20:23.1  | 142320   | 4624  | 1 Succes   | ssful logon    | jessie (192 | 2.168.15.10)  |              | Target: V            | VIN-340J7QH         | 7TLI\Admini*  | LogonType 3               |        |
| 9      | ~       | 1226   | 2019-08-25 1 | 13:20:23.3 | 3844815  | 4624  | Succes     | ssful logon    | (-)         |               |              | Target: V            | Vindow Manag        | er\DWM-2      | LogonType 2               |        |
| 0      | (1)     | 1227   | 2019-08-25 1 | 13:20:23.3 | \$845266 | 4624  | 1 Succes   | ssful logon    | (-)         |               |              | Target: V            | Vindow Manag        | er\DWM-2      | LogonType 2               |        |
| 1      |         | 1228   | 2019-08-25 1 | 13:20:23.3 | 3845451  | 4672  | 2 Admini:  | strative logon |             |               |              | SeAssig              | nPrimaryToker       | Privilege, Se | eAuditPrivilege, Selmpers | sonati |
| 2      |         | 1229   | 2019-08-25 1 | 13:20:23.3 | 3845467  | 4672  | 2 Admini:  | strative logon |             |               |              | SeAssig              | <b>PrimaryToker</b> | Privilege, Se | eAuditPrivilege           |        |
| 8      |         | 1233   | 2019-08-25 1 | 13:20:23.8 | 3848525  | 4624  | 1 Succes   | ssful logon    | WIN-340.    | 17QH7TLI (192 | 2.168.15.10) | Target: V            | VIN-340J7QH         | 7TLI\Admini   | LogonType 10              |        |
| 9      |         | 1234   | 2019-08-25 1 | 13:20:23.8 | 3848585  | 4672  | 2 Adminis  | strative logon |             |               |              | SeSecur              | ityPrivilege, Se    | TakeOwner     | shipPrivilege, SeLoadDriv | verPr  |
| 1      | 0       | 1238   | 2019-08-25 1 | 13:21:55.5 | 5264316  | 4625  | Failed     | ogon           | - (-)       |               |              | Target: -            | r                   |               | LogonType 5               |        |
| 2      | 0       | 1239   | 2019-08-25 1 | 13:21:55.5 | 5271506  | 4625  | 5 Failed   | ogon           | - (-)       |               |              | Target: -            | F <sup>2</sup>      |               | LogonType 5               |        |
| 2      |         | 1245   | 2019-08-25 1 | 13:39:50.8 | 3184141  | 4624  | Succes     | ssful logon    | WIN-3403    | 17QH7TLI (127 | 7.0.0.1)     | Target: V            | VIN-340J7QH         | 7TLI\Admini   | LogonType 2               |        |
| 3      |         | 1246   | 2019-08-25 1 | 13:39:50.8 | 3184213  | 4672  | 2 Admini:  | strative logon |             |               |              | SeSecur              | ityPrivilege, Se    | TakeOwner     | shipPrivilege, SeLoadDriv | verPr  |
| 0      |         | 1252   | 2019-08-25 1 | 13:41:26.0 | )326798  | 4624  | 1 Succes   | ssful logon    | (-)         |               |              | Target: N            | IT AUTHORIT         | Y\SYSTEM      | LogonType 5               |        |
| 1      |         | 1253   | 2019-08-25 1 | 13:41:26.0 | 326870   | 4672  | Admini:    | strative logon |             |               |              | SeAssig              | nPrimaryToker       | Privilege, Se | eTcbPrivilege, SeSecurity | vPrivi |
| 25     |         |        |              |            |          |       |            |                |             |               |              |                      |                     |               |                           | - L.   |
| · ·    |         |        |              |            |          |       |            |                |             |               |              |                      |                     |               |                           | × 1    |
|        | alle Fi | ne2    |              |            |          |       |            |                |             |               |              |                      |                     |               |                           |        |

16. MapDescription 列の右側に列を追加します。M1 セルを選択した後に、メニューバーから「Shee t」→「Insert Columns」→「Columns Left」を選択してください。

| tips2.csv -  | LibreOffice Ca | K CRO        |                       |                    |                    |            |               |                  |                       |                          |                    | -     | - • ×   |
|--------------|----------------|--------------|-----------------------|--------------------|--------------------|------------|---------------|------------------|-----------------------|--------------------------|--------------------|-------|---------|
|              | View Insert    | For hac S    | iheet Data Tools W    | indow Help         |                    |            |               |                  |                       |                          |                    |       | ×       |
|              |                |              | Insert Cells          | Ctrl++             | Abc                | -          |               | -                |                       |                          | 7                  | _     | _       |
| •••          | · 🖬 · 🤘        | 10 M         | Insert Rows           | Contraction of the |                    |            | ar i 🕸 i an 😿 | ) 🖾 🔽 🚺          | M ≈ 🖻 🗖               | La 🖽 • 🖮 🧯               | 16.<br>1           |       |         |
| Liberation   | Sans = 10      | <b>M</b>     | Insert Columns        |                    | Columns Left       |            | - % 0.0 131   |                  | = = 📖 - 🗁 -           | 🗖 · 🚍 · 🔤                | en l               |       |         |
| Liberation   |                | <b>W</b>     | Insert Columns        |                    | Columna Dia        |            | /0 0.0 [3]    | -00 <b>-</b> 0 🖴 |                       |                          |                    |       |         |
| M1           | - <b>5</b>     | $\Sigma = 1$ | Inserc Page Break     |                    | Columns Rig        | nt         |               |                  |                       |                          |                    |       | -       |
| A            | В              |              | Delete Cells          | Ctrl+-             | м                  |            | Р             |                  | 0                     |                          | R                  | -     |         |
| FLAG         | RecordNum      | TimeCr       | Delete Rows           |                    | Description        | RemoteHost |               | ΨP               | avloadData1           | ▼ PavloadData            | a2 Pi              | avlo  | 2       |
| 371          | 14             | 2019-01      | Delete Columns        |                    | ccessful logon     | - (-)      |               | Т                | arget: NT AUTHORITY\  | SYSTEM LogonType         | 0                  | - 9   | 60      |
| 409          | 51             | 2019-0       | Delete Break          |                    | ccessful logon     | (-)        |               | Ti               | arget: NT AUTHORITY\  | SYSTEM LogonType         | 5                  |       | T       |
| 410          | 52             | 2019-0       | Delece Page Break     |                    | ministrative logon |            |               | S                | eAssignPrimaryTokenP  | rivilege, SeTcbPrivileg  | e, SeSecurityPrivi | lege  |         |
| 414          | 53             | 2019-01      | Insert Sheet          |                    | ccessful logon     | (-)        |               | T                | arget: NT AUTHORITY\  | NETWOR LogonType         | 5                  |       |         |
| 415          | 54             | 2019-0       | Insert Sheet at End.  |                    | ministrative logon |            |               | S                | eAssignPrimaryTokenP  | rivilege, SeAuditPrivile | ge, Selmpersonate  | ePri  | -       |
| 429          | 56             | 2019-0       | Incert Sheet from Fil | •                  | ccessful logon     | (-)        |               | T                | arget: Window Manager | DWM-1 LogonType          | 2                  |       | $\odot$ |
| 430          | 57             | 2019-0       | Link to External Date |                    | ccessful logon     | (-)        |               | т                | arget: Window Manager | DWM-1 LogonType          | 2                  |       |         |
| 431          | 58             | 2019-00      | Link to External Data | ••••               | ministrative logon |            |               | S                | eAssignPrimaryTokenP  | rivilege, SeAuditPrivile | ge, Selmpersonate  | ePrr  | 870     |
| 432          | 59             | 2019-00      | Delece Sheet          |                    | ministrative logon | 0          |               | 2                | eAssignPrimary TokenP | rivilege, SeAuditPrivile | ge                 |       |         |
| 433          | 60             | 2019-08      | Fill Cells            |                    | ccessful logon     | (-)        |               | 10               | arget: NTAUTHORITY    | LOCAL SELOGONTYPE        | D Colorado a       | . Dei |         |
| 434          | 62             | 2019-00      | Named Pandes and I    | -<br>voressions    | ministrative logon | ()         |               | 2                | PASSIGNPHIMARY TOKENP | EVETEM LogonTune         | ge, Seimpersonau   | PIL   |         |
| 433          | 63             | 2019-00      | Curle Cell Reference  | Trans Ed           | ministrative logon | ()         |               | 9                | eAssignPriman/TokenP  | rivilege SetchPrivileg   | e SeSecurityPrivi  | lene  |         |
| 456          | 64             | 2019-01      |                       | types 14           | ccessful logon     | (-)        |               | T                | arget: NT AUTHORITY\  | SYSTEM LogonType         | 5                  | 1×9×  |         |
| 457          | 65             | 2019-01      | Cell Comments         |                    | ministrative logon | 0          |               | S                | AssignPrimaryTokenP   | rivilege, SeTcbPrivileg  | e. SeSecurityPrivi | leae  |         |
| 463          | 66             | 2019-0       | 3 Clear Cells         | BackSpace          | ccessful logon     | (-)        |               | Ť                | arget: NT AUTHORITY\  | SYSTEM LogonType         | 5                  | CAR . | 4       |
| 464          | 67             | 2019-01      |                       |                    | ministrative logon | .,         |               | S                | eAssignPrimaryTokenP  | rivilege, SeTcbPrivileg  | e, SeSecurityPrivi | lege  |         |
| 511          | 84             | 2019-0       | Move of Copy sheet.   |                    | ccessful logon     | (-)        |               | Ti               | arget: NT AUTHORITY\  | SYSTEM LogonType         | 5                  |       |         |
| 512          | 85             | 2019-0       | Rename Sheet          |                    | ministrative logon |            |               | S                | eAssignPrimaryTokenP  | rivilege, SeTcbPrivileg  | e, SeSecurityPrivi | lege  |         |
| 522          | 86             | 2019-0       |                       |                    | ccessful logon     | (-)        |               | Ta               | arget: NT AUTHORITY\  | SYSTEM LogonType         | 5                  |       |         |
| 523          | 87             | 2019-00      |                       |                    | ministrative logon |            |               | S                | eAssignPrimaryTokenP  | rivilege, SeTcbPrivileg  | e, SeSecurityPrivi | lege  |         |
| 566          | 89             | 2019-00      |                       |                    | ccessful logon     | (-)        |               | Ti               | arget: NT AUTHORITY\  | SYSTEM LogonType         | 5                  |       |         |
| 567          | 90             | 2019-0       | To Previous Sheet     | Ctri+PgUp          | ministrative logon |            |               | S                | eAssignPrimaryTokenP  | rivilege, SeTcbPrivileg  | e, SeSecurityPrivi | lege  |         |
| 570          | 91             | 2019-00      | To Next Sheet         | Ctrl+PgDn          | ccessful logon     | (-)        |               | T                | arget: NT AUTHORITY   | SYSTEM LogonType         | 5                  |       |         |
| 571          | 92             | 2019-00      | Select Sheets         |                    | ministrative logon | ()         |               | S                | eAssignPrimaryTokenP  | rivilege, SeTcbPrivileg  | e, SeSecurityPrivi | lege  |         |
| 5/3          | 93             | 2019-0       | Sheet Tab Color       |                    | ccessiul logon     | (-)        |               | T                | arget: NT AUTHORITY   | SYSIEM LogonType         |                    | 1     |         |
| 5/4          | 94             | 2019-08      | Choot Events          |                    | ministrative logon | ()         |               | 2                | eassignerimary rokene | nvilege, sercoprivileg   | e, sesecuntyPhyl   | lege  |         |
| 575          | 95             | 2019-00      | Diable To Loft        |                    | ccessiuriogon      | (-)        |               | 10               | arget: NT AUTHORITY   | SYSTEM LODONTYPE         | 0 0 0 0 0 0        |       |         |
|              | de tips2       | _            | Righteroscerc         |                    |                    |            |               |                  |                       |                          |                    | -1    |         |
| X Find       |                |              | Find All              | Formatted I        | Display 🗍 Match C  | ase 📿      |               |                  |                       |                          |                    |       |         |
| Sheet 1 of 1 |                | 331 of 121   | 123 records found     |                    | Default            |            | at D.         |                  | Average: - Sum: I     | 1                        |                    | - 4   | 110%    |
| and the Fort |                | 00101121     |                       |                    | Der dow            |            | 1.441 1.444   | ~                | Averuger, Suite       |                          | 1                  | - T.  | . 1070  |
|              |                |              | 👔 🔄 [cain 👋 [ca       | in 🦲 tip:          | 52 🞽 caine         | 🗈 tips2 🎽  | - iii 🔔 🐠 🛛   | 🔣 木 9月           | 19, 01:10 💼 🗸 0 B/s   | - 36 B/s                 |                    |       |         |

17. 一列目に「LogonID」と入力してください。

| Calc                               |                  |                        |
|------------------------------------|------------------|------------------------|
| Format Sheet Data Tools V          | vindow Help      |                        |
| 📶 🕞 🔯 👗 🗛 🛍 · 🌛                    | 🤹 🥱 • 🐡 •        | 🕵 😼 🖽 • 🖽 • 🕼 🕹        |
| • • <b>a</b> <i>a</i> <u>a</u> • = | · = = = =        | 5 🖮 E E E 🐺 • % 0      |
| r Σ = LogonID                      |                  |                        |
| D                                  | E V              | 1 N                    |
| TimeCreated                        | Eventid  LogonID | MapDescription         |
| 2019-08-17 06:35:02.4782120        | 4624             | Successful logon - (-) |
| 2019-08-17 06:35:02.7142621        | 4624             | Successful logon (-)   |
| 2019-08-17 06:35:02.7142716        | 4672             | Administrative logon   |
| 2019-08-17 06:35:02.8530860        | 4624             | Successful logon (-)   |
| 2019-08-17 06:35:02.8530911        | 4672             | Administrative logon   |
| 2019-08-17 06:35:03.3391637        | 4624             | Successful logon (-)   |
| 2019-08-17 06:35:03.3391755        | 4624             | Successful logon (-)   |
| 2019-08-17 06:35:03.3391795        | 4672             | Administrative logon   |
| 2019-08-17 06:35:03.3391810        | 4672             | Administrative logon   |

19. 攻撃者が RDP でログオンしたと思われる RecordNumber「1224」行の「Payload」列の値を参照 し、「TargetLogonId」の値「0x46FB32」をコピーし、「LogonID」列に追加します。

| ips2.csv - LibreOffice Calc <sup>1</sup> A                                                                                        |
|----------------------------------------------------------------------------------------------------|
| e Edit View Insert Format Sheet Data Tools Window Help                                                                            |
| 📓 • 🛅 • 🛃 • I 🗶 👦 🔯 🐇 🐏 💼 • I 🐊 ⊈ 🖘 • 🛷 • I 🛠 🂖 I 🏛 • 🎚 • I 🕼 🐼 🏠 🐼 🖉 🖉 🖉 🖉 🖉 🖉 🖉 🖉                                               |
| uberation Sans 🝷 10 💌 🛎 🖉 🧧 🖳 🗧 🚍 🗮 🗧 🚍 🖮 🗉 🖃 🚽 🦁 • % 0.0 🔯 🎭 📰 🖅 🔚 • 🦷 • 🕞 • 🗮 • 🗮                                               |
| Understands                                                                                                    |
|                                                                                                    |
| Find V Match Case V                                                                                                    |
| eet 1 of 1         331 of 12123 records found         Default         mt         E         Average; Sum: 0        c+         1109 |
| 🕎 🕙 👕 🗑 📶 🔍 📑 🔏 🔍 [cain 🔍 [cain 🗋 bips2 🔍 caine 🖹 tips2 🖉 🖉 🚔 🌆 💭 🎼 🛧 9月 19,01:17 🖬 0.05/s 🛛 36.0/s                               |

| L         E           2019-08-25         13:062         5:687.2619           2019-08-25         13:062         5:681.889           2019-08-25         13:063         10:062           1         2019-08-25         13:063         10:063           1         2019-08-25         13:063         3:04038           2019-08-25         13:063         3:040592         10:02           2019-08-25         13:063         3:040592         10:02           2019-08-25         13:063         3:040592         10:02           2019-08-25         13:063         3:040592         10:02           2019-08-25         13:063         3:040592         10:02           2019-08-25         13:063         4:040591         10:01           2019-08-25         13:063         4:040591         10:01         10:01           2019-08-25         13:063         4:04591         10:01         10:01         10:01           2019-08-25         13:063         10:02         10:02         10:02         10:02         10:02         10:02         10:02         10:02         10:02         10:02         10:02         10:02         10:02         10:02         10:02         10:02         < | E M<br>4625<br>4625<br>4625<br>4625<br>4625<br>4625<br>4625<br>4625                                                                                                    | N<br>Failed logon<br>Failed logon<br>Failed logon<br>Failed logon<br>Failed logon<br>Failed logon<br>Failed logon<br>Failed logon<br>Failed logon<br>Failed logon<br>Failed logon<br>Failed logon                                                                                                    | essie (192.168.15.175)           essie (192.168.15.176)           essie (192.168.15.177)           essie (192.168.15.177)           essie (192.168.15.177)           essie (192.168.15.178)           essie (192.168.15.178)           essie (192.168.15.178)           essie (192.168.15.178)           essie (192.168.15.178)           essie (192.168.15.179)           essie (192.168.15.179)           essie (192.168.15.179)           essie (192.168.15.179)                                                                                                    | R<br>Target: Wdministrator<br>Target: Wdministrator<br>Target: Wdministrator<br>Target: Wdministrator<br>Target: Wdministrator<br>Target: Wdministrator<br>Target: Wdministrator<br>Target: Wdministrator<br>Target: Wdministrator                                                                                                    | LogonTyr<br>LogonTyr<br>LogonTyr<br>LogonTyr<br>LogonTyr<br>LogonTyr<br>LogonTyr<br>LogonTyr<br>LogonTyr                                                                                                    |
|----------------------------------------------------------------------------------------------------|----------------------------------------------------------------------------------------------------|----------------------------------------------------------------------------------------------------|----------------------------------------------------------------------------------------------------|----------------------------------------------------------------------------------------------------|----------------------------------------------------------------------------------------------------|
| 2019-08-25 13:06-25.6872619<br>2019-08-25 13:06:27.563189<br>2019-08-25 13:06:28.4166569<br>2019-08-25 13:06:33.062341<br>2019-08-25 13:06:33.1660341<br>2019-08-25 13:06:33.046318<br>2019-08-25 13:06:33.040592<br>2019-08-25 13:06:35.7940760<br>2019-08-25 13:06:36.846620<br>2019-08-25 13:06:36.846620<br>2019-08-25 13:06:38.4045261<br>2019-08-25 13:06:38.4045261<br>2019-08-25 13:06:23.114230                                                                                                    | 4625<br>4625<br>4625<br>4625<br>4625<br>4625<br>4625<br>4625                                                                                                    | Failed logon<br>Failed logon<br>Failed logon<br>Failed logon<br>Failed logon<br>Failed logon<br>Failed logon<br>Failed logon<br>Failed logon<br>Failed logon<br>Failed logon<br>Failed logon<br>Failed logon                                                                                                    | essie         (192.160.15.175)           gesse         (192.160.15.176)           gesse         (192.160.15.176)           gesse         (192.160.15.177)           gesse         (192.160.15.177)                                                                                                    | Target: Vadministrator<br>Target: Vadministrator<br>Target: Vadministrator<br>Target: Vadministrator<br>Target: Vadministrator<br>Target: Vadministrator<br>Target: Vadministrator<br>Target: Vadministrator<br>Target: Vadministrator                                                                                                    | LogonTyr<br>LogonTyr<br>LogonTyr<br>LogonTyr<br>LogonTyr<br>LogonTyr<br>LogonTyr<br>LogonTyr                                                                                                    |
| 2 2019-09-25 13:00:27 5531809<br>2 2019-09-25 13:00:28 446559<br>4 2019-09-25 13:06:38 146559<br>4 2019-09-25 13:06:33 146338<br>4 2019-09-25 13:06:33 146338<br>4 2019-09-25 13:06:33 046578<br>4 2019-09-25 13:06:35 5740/700<br>2 2019-09-25 13:06:35 5740/700<br>2 2019-09-25 13:06:38 5520175<br>2 2019-09-25 13:06:38 4465201<br>2 2019-09-25 13:06:38 04465201<br>2 2019-09-25 13:06:38 1465201<br>2 2019-09-25 13:06:38 1465201<br>2 2019-09-25 13:06:38 1465201<br>2 2019-09-25 13:06:38 1465201<br>2 2019-09-25 13:06:38 1465201<br>2 2019-09-25 13:07.02 31 142/320                                                                                                    | 4625<br>4625<br>4625<br>4625<br>4625<br>4625<br>4625<br>4625                                                                                                    | Failed [990]<br>Failed [990]<br>Failed [990]<br>Failed [990]<br>Failed [990]<br>Failed [990]<br>Failed [990]<br>Failed [990]<br>Failed [990]<br>Failed [990]                                                                                                    | Image: Section 2.1         Section 2.1         Section 2.1 <td>Target: Valministrator<br/>Target: Valministrator<br/>Target: Valministrator<br/>Target: Valministrator<br/>Target: Valministrator<br/>Target: Valministrator<br/>Target: Valministrator<br/>Target: Valministrator<br/>Target: Valministrator</td> <td>LogonTyr<br/>LogonTyr<br/>LogonTyr<br/>LogonTyr<br/>LogonTyr<br/>LogonTyr<br/>LogonTyr</td> | Target: Valministrator<br>Target: Valministrator<br>Target: Valministrator<br>Target: Valministrator<br>Target: Valministrator<br>Target: Valministrator<br>Target: Valministrator<br>Target: Valministrator<br>Target: Valministrator                                                                                                    | LogonTyr<br>LogonTyr<br>LogonTyr<br>LogonTyr<br>LogonTyr<br>LogonTyr<br>LogonTyr                                                                                                    |
| 2019-08-25 13:06:22 #146559           2019-08-25 13:06:30.2902514           2019-08-25 13:06:30.2902514           2019-08-25 13:06:33.160331           2019-08-25 13:06:33.0441338           2019-08-25 13:06:33.044591           2019-08-25 13:06:33.044592           2019-08-25 13:06:33.044591           2019-08-25 13:06:33.044591           2019-08-25 13:06:36.3648620           2019-08-25 13:06:36.3648620           2019-08-25 13:06:37.241741282           2019-08-25 13:06:37.21141282           2019-08-25 13:07.23.1142320                                                                                                    | 4625<br>4625<br>4625<br>4625<br>4625<br>4625<br>4625<br>4625                                                                                                    | Failed logon<br>Failed logon<br>Failed logon<br>Failed logon<br>Failed logon<br>Failed logon<br>Failed logon<br>Failed logon<br>Failed logon<br>Failed logon                                                                                                    | Jessie (192,168,15,176)           Jessie (192,168,15,177)           Jessie (192,168,15,177)           Jessie (192,168,15,177)           Jessie (192,168,15,178)           Jessie (192,168,15,178)           Jessie (192,168,15,178)           Jessie (192,168,15,178)           Jessie (192,168,15,178)           Jessie (192,168,15,178)           Jessie (192,168,15,178)                                                                                                    | Target: Vadministrator<br>Target: Vadministrator<br>Target: Vadministrator<br>Target: Vadministrator<br>Target: Vadministrator<br>Target: Vadministrator<br>Target: Vadministrator                                                                                                    | LogonTyr<br>LogonTyr<br>LogonTyr<br>LogonTyr<br>LogonTyr<br>LogonTyr                                                                                                    |
| 2019-08-25 13:06:30 2902514<br>2019-08-25 13:06:33 1.660341<br>2019-08-25 13:06:33 0.441338<br>2019-08-25 13:06:33 0.441338<br>2019-08-25 13:06:33 0.940592<br>2019-08-25 13:06:33 6.446620<br>2019-08-25 13:06:33 6.464620<br>2019-08-25 13:06:33 0.445261<br>2019-08-25 13:06:33 0.445261<br>2019-08-25 13:06:33 1.44230                                                                                                    | 4625<br>4625<br>4625<br>4625<br>4625<br>4625<br>4625<br>4625                                                                                                    | Failed (ggon<br>Failed (ggon<br>Failed (ggon<br>Failed (ggon<br>Failed (ggon<br>Failed (ggon<br>Failed (ggon<br>Failed (ggon<br>Failed (ggon<br>Failed (ggon                                                                                                    | jessje (192.168.15.177)<br>jessje (192.168.15.177)<br>jessje (192.168.15.177)<br>jessje (192.168.15.178)<br>jessje (192.168.15.178)<br>jessje (192.168.15.179)<br>jessje (192.168.15.179)<br>jessje (192.168.15.179)                                                                                                    | Target: Vadiministrator<br>Target: Vadiministrator<br>Target: Vadiministrator<br>Target: Vadiministrator<br>Target: Vadiministrator<br>Target: Vadiministrator                                                                                                    | LogonTyr<br>LogonTyr<br>LogonTyr<br>LogonTyr<br>LogonTyr                                                                                                    |
| 2019-09-25 13:00:33.1.660:341<br>2019-09-25 13:00:33.1.660:341<br>2019-09-25 13:00:33.004:592<br>2019-09-25 13:00:33.004:592<br>2019-09-25 13:00:36.30:045920<br>2019-09-25 13:00:36.4646620<br>2019-09-25 13:00:36.30:462501<br>2019-09-25 13:00:33.0045201<br>2019-09-25 13:00:33.11412820                                                                                                    | 4625<br>4625<br>4625<br>4625<br>4625<br>4625<br>4625<br>4625                                                                                                    | Failed logon<br>Failed logon<br>Failed logon<br>Failed logon<br>Failed logon<br>Failed logon<br>Failed logon                                                                                                    | jessje (192.168.15.177)<br>jessje (192.168.15.177)<br>jessje (192.168.15.178)<br>jessje (192.168.15.178)<br>jessje (192.168.15.179)<br>jessje (192.168.15.179)                                                                                                    | Target: Vadministrator<br>Target: Vadministrator<br>Target: Vadministrator<br>Target: Vadministrator<br>Target: Vadministrator<br>Target: Vadministrator                                                                                                    | LogonTyr<br>LogonTyr<br>LogonTyr<br>LogonTyr                                                                                                    |
| 2019-08-25 13:06:33:0441338<br>2019-08-25 13:06:33:9040592<br>2019-08-25 13:06:35:9040590<br>2019-08-25 13:06:35:7940760<br>2019-08-25 13:06:36:6486620<br>2019-08-25 13:06:38:4045261<br>2019-08-25 13:20:33:4045261<br>2019-08-25 13:20:23 11412820                                                                                                    | 4625<br>4625<br>4625<br>4625<br>4625<br>4625<br>4625                                                                                                    | Failed logon<br>Failed logon<br>Failed logon<br>Failed logon<br>Failed logon<br>Failed logon                                                                                                    | essie (192.168.15.178)<br>jessie (192.168.15.178)<br>jessie (192.168.15.178)<br>jessie (192.168.15.179)<br>jessie (192.168.15.179)<br>jessie (192.168.15.180)                                                                                                    | Target: Vadministrator<br>Target: Vadministrator<br>Target: Vadministrator<br>Target: Vadministrator<br>Target: Vadministrator                                                                                                    | LogonTyr<br>LogonTyr<br>LogonTyr                                                                                                    |
| 2019-08-25 13:06:33.9040592<br>2019-08-25 13:06:35.9940592<br>2019-08-25 13:06:35.7940760<br>2019-08-25 13:06:36.6486620<br>2019-08-25 13:06:39.4045261<br>2019-08-25 13:20:23 1141285<br>2019-08-25 13:20:23 1141285                                                                                                    | 4625<br>4625<br>4625<br>4625<br>4625<br>4625                                                                                                    | Failed logon<br>Failed logon<br>Failed logon<br>Failed logon<br>Failed logon                                                                                                    | jessje (132.168.15.178)<br>jessje (192.168.15.178)<br>jessje (192.168.15.179)<br>jessje (192.168.15.179)                                                                                                    | Target: Vadministrator<br>Target: Vadministrator<br>Target: Vadministrator<br>Target: Vadministrator                                                                                                    | LogonTyr                                                                                                    |
| 2019-08-25 13:06:35.7940760<br>2019-08-25 13:06:35.7940760<br>2019-08-25 13:06:36.6486620<br>2019-08-25 13:06:38.5222115<br>2019-08-25 13:06:39.4045261<br>2019-08-25 13:20:23 1142285<br>2019-08-25 13:20:23 1142285                                                                                                    | 4625<br>4625<br>4625<br>4625<br>4625                                                                                                    | Failed logon<br>Failed logon<br>Failed logon<br>Failed logon                                                                                                    | jessie (192.168.15.179)<br>jessie (192.168.15.179)<br>jessie (192.168.15.179)                                                                                                    | Target: VAdministrator<br>Target: VAdministrator                                                                                                    | LogonTyr                                                                                                    |
| 2019-08-25 13:06:36.6486620<br>2019-08-25 13:06:38.6222115<br>2019-08-25 13:06:38.4045261<br>2019-08-25 13:20:23 1141285<br>2019-08-25 13:20:23 1141285                                                                                                    | 4625<br>4625<br>4625<br>4625                                                                                                    | Failed logon<br>Failed logon                                                                                                    | jessje (192.168.15.179)<br>jessje (192.168.15.179)                                                                                                    | Target: VAdministrator                                                                                                    | Logoniy                                                                                                    |
| 2019-08-25 13:06:38.5222115<br>2019-08-25 13:06:38.5222115<br>2019-08-25 13:06:39.4045261<br>2019-08-25 13:20:23 1141285<br>2019-08-25 13:20:23 1142320                                                                                                    | 4625<br>4625                                                                                                    | Failed logon                                                                                                    | jessie (192,168,15,180)                                                                                                    | rage. Marinistator                                                                                                    | LogonTvr                                                                                                    |
| 2019-08-25 13:06:39.4045261<br>2019-08-25 13:20:23 1141285<br>2019-08-25 13:20:23 114285                                                                                                    | 4625                                                                                                    | Failed logon                                                                                                    |                                                                                                    | Target: \Administrator                                                                                                    | LogonTyr                                                                                                    |
| 2019-08-25 13:20:23.1141285<br>2019-08-25 13:20:23.1141285<br>2019-08-25 13:20:23.1142320                                                                                                    | 4020                                                                                                    |                                                                                                    | jessie (192 168 15 180)                                                                                                    | Target: \Administrator                                                                                                    | LogonTyr                                                                                                    |
| 2019-08-25 13:20:23 1142320                                                                                                    | 46/2                                                                                                    | Administrative locon                                                                                                    | (132.100.13.100)                                                                                                    | SeSecurityPrivilege SeBackunPriv                                                                                                    | ilege SeP                                                                                                    |
|                                                                                                    | 4624 0x46EB32                                                                                                    | Successful logon                                                                                                    | jessie (192 168 15 10)                                                                                                    | Target: M/M-34O 17OH7TI //Admini                                                                                                    | LogonTyr                                                                                                    |
| 2019-08-25 13:20:23 3844815                                                                                                    | 4624                                                                                                    | Successful logon                                                                                                    | (-)                                                                                                    | Target: Window Manager\DW/M-2                                                                                                    | LogonTyr                                                                                                    |
| 2019-08-25 13:20:23 3845266                                                                                                    | 4624                                                                                                    | Successful logon                                                                                                    | (-)                                                                                                    | Target: Window Manager\DWM-2                                                                                                    | LogonTyr                                                                                                    |
| 2019-08-25 13:20:23 3845451                                                                                                    | 4672                                                                                                    | Administrative logon                                                                                                    | 0                                                                                                    | SeAssignPrimaryTokenPrivilege S                                                                                                    | eAuditPriv                                                                                                    |
| 2019-08-25 13:20:23 3845467                                                                                                    | 4672                                                                                                    | Administrative logon                                                                                                    |                                                                                                    | SeAssignPrimaryTokenPrivilege S                                                                                                    | eAuditPriv                                                                                                    |
| 2019-08-25 13:20:23 8848525                                                                                                    | 4624                                                                                                    | Successful logon                                                                                                    | WIN-340,170H7TLL (192 168 15 10)                                                                                                    | Target: WIN-340.170H7TLI\Admini                                                                                                    | LogonTyr                                                                                                    |
| 2019-08-25 13:20:23.8848585                                                                                                    | 4672                                                                                                    | Administrative logon                                                                                                    |                                                                                                    | SeSecurityPrivilege, SeTakeOwner                                                                                                    | shipPrivile                                                                                                    |
| 2019-08-25 13:21:55 5264316                                                                                                    | 4625                                                                                                    | Failed logon                                                                                                    | - (-)                                                                                                    | Target: -)-                                                                                                    | LogonTyr                                                                                                    |
| 2019-08-25 13:21:55 5271506                                                                                                    | 4625                                                                                                    | Failed logon                                                                                                    | - (-)                                                                                                    | Target: -\-                                                                                                    | LogonTyr                                                                                                    |
| 2019-08-25 13:39:50 8184141                                                                                                    | 4624                                                                                                    | Successful logon                                                                                                    | WIN-340.170H7TLL(127.0.0.1)                                                                                                    | Target: WIN-340.170H7TLI\Adminit                                                                                                    | LogonTyr                                                                                                    |
| 2019-08-25 13:39:50 8184213                                                                                                    | 4672                                                                                                    | Administrative logon                                                                                                    |                                                                                                    | SeSecurityPrivilege_SeTakeOwner                                                                                                    | shipPrivile                                                                                                    |
| 2019-08-25 13:41:26 0326798                                                                                                    | 4624                                                                                                    | Successful logon                                                                                                    | (-)                                                                                                    | Target: NT AUTHORITY/SYSTEM                                                                                                    | LogonTyr                                                                                                    |
| 2019-08-25 13:41:26 0326870                                                                                                    | 4672                                                                                                    | Administrative logon                                                                                                    |                                                                                                    | SeAssignPrimaryTokenPrivilege S                                                                                                    | eTchPrivil                                                                                                    |
|                                                                                                    | TOTE                                                                                                    |                                                                                                    |                                                                                                    |                                                                                                    |                                                                                                    |
|                                                                                                    |                                                                                                    |                                                                                                    |                                                                                                    |                                                                                                    | 1                                                                                                    |
|                                                                                                    |                                                                                                    |                                                                                                    |                                                                                                    |                                                                                                    |                                                                                                    |
|                                                                                                    |                                                                                                    |                                                                                                    |                                                                                                    |                                                                                                    |                                                                                                    |
|                                                                                                    |                                                                                                    |                                                                                                    |                                                                                                    |                                                                                                    |                                                                                                    |
|                                                                                                    | 2019-08-25 13:20:23 844547<br>2019-08-25 13:20:23 844547<br>2019-08-25 13:20:23 844567<br>2019-08-25 13:20:23 844655<br>2019-08-25 13:20:23 844655<br>2019-08-25 13:21:55:524516<br>2019-08-25 13:21:55:524516<br>2019-08-25 13:21:55:524516<br>2019-08-25 13:39:50 8184213<br>2019-08-25 13:341:26:032670<br>2019-08-25 13:41:26:0326870 | 2019-08-25         13.20.23.3845451         4672           2019-08-25         13.20.23.3845467         4672           2019-09-25         13.20.23.3845457         4662           2019-08-25         13.20.23.3845655         4672           2019-09-25         13.20.23.3845655         4672           2019-09-25         13.21.55.5264316         4625           2019-09-25         13.21.55.5275506         4625           2019-09-25         13.395.08.1841.41         4624           2019-09-25         13.395.08.1842.13         4672           2019-09-25         13.345.08.1842.13         4672           2019-09-25         13.41.26.0326970         4624           2019-08-25         13.41.26.0326870         4672 | 2019-08-25         13.20:23.3845451         4672         Administrative loggn           2019-08-25         13.20:23.3845467         4672         Administrative loggn           2019-08-25         13.20:23.3845467         4672         Administrative loggn           2019-08-25         13.20:23.3846455         4662         Successful loggn           2019-08-25         13.20:23.3846455         4672         Administrative loggn           2019-08-25         13.20:23.3846455         4672         Administrative loggn           2019-08-25         13.21:55.527.556         4625         Failed loggn           2019-08-25         13.39:50.8184.141         4624         Successful loggn           2019-08-25         13.39:50.8184.213         4672         Administrative loggn           2019-08-25         13.41:26.0326870         4672         Administrative loggn           2019-08-25         13.41:26.0326870         4672         Administrative loggn                                                                                                    | 2019-08-25         13.202.33845451         4672         Administrative loggn           2019-08-25         13.202.33845467         4672         Administrative loggn           2019-08-25         13.202.33845467         4672         Administrative loggn           2019-08-25         13.202.33845455         4672         Administrative loggn           2019-08-25         13.202.33845455         4672         Administrative loggn           2019-08-25         13.202.33845455         4672         Administrative loggn           2019-08-25         13.215.55264316         4625         Failed loggn         - (-)           2019-08-25         13.395.08184141         4624         Successful loggn         VIN-34037QH7TLI (127.0.0.1)           2019-08-25         13.395.08184213         4672         Administrative loggn         VIN-34037QH7TLI (127.0.0.1)           2019-08-25         13.412.6.0326870         4672         Administrative loggn         (-)           2019-08-25         13.412.6.0326870         4672         Administrative loggn         (-)           2019-08-25         13.412.6.0326870         4672         Administrative loggn         (-) | 2019-08-25         13.202.33845451         4672         Administrative logon         SeAssignPrimary TokenPrivilege, Status           2019-08-25         13.202.33845467         4672         Administrative logon         WN-340J7QH7TLI (192.168.15.10)         SreassignPrimary TokenPrivilege, Status           2019-08-25         13.202.23845457         4672         Administrative logon         WN-340J7QH7TLI (192.168.15.10)         Target: WN-340J7QH7TLI (192.168.15.10)           2019-08-25         13.202.23845455         4672         Administrative logon         - (-)         Target: -           2019-09-25         13.212.55.5264.316         4625         Failed logon         - (-)         Target: -           2019-09-25         13.395.08.184.141         4624         Successful logon         WIN-340J7QH7TLI (127.00.1)         Target: WN-340J7QH7TLI (407.01)           2019-09-25         13.395.08.184.21         4672         Administrative logon         SeesurityPrivilges, SeTakeOvmer           2019-09-25         13.395.08.184.21         4672         Administrative logon         SeesurityPrivilges, SeTakeOvmer           2019-09-25         13.41.26.0326798         4624         Successful logon         (-)         Target: NT AUTHORITYSYSTEM           2019-08-25         13.41.26.0326870         4672         Administrative logon         SeAssignPrivaryTokenPrivilge |

21. MapDescription 列のフィルタでログオフを示す「An account was logged off」と「User initiated I ogoff」のチェックを追加(これまで選択したチェックは残したまま)します。

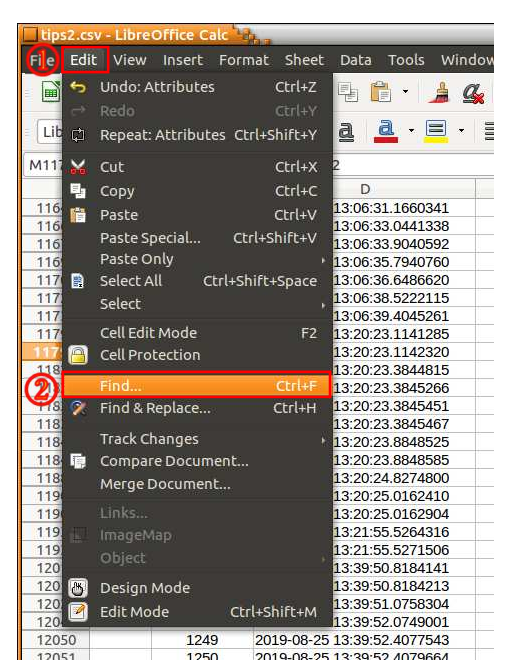

22. メニューバーから「Edit」→「Find」を選択します。

23. 画面下に検索キーワード入力フォームが表示されますので、検索文字列入力欄に TargetLog onId の値「0x46FB32」をコピーし、「Find All」ボタンを押します。

| 11/08      | U      | 1219  | 2013-08-23 13:00:30.0480020 | 4020                  | Falled logor |  |  |
|------------|--------|-------|-----------------------------|-----------------------|--------------|--|--|
| 11723      | 0      | 1220  | 2019-08-25 13:06:38.5222115 | 4625                  | Failed logor |  |  |
| 11739      | 0      | 1221  | 2019-08-25 13:06:39.4045261 | 4625                  | Failed logor |  |  |
| 11792      |        | 1223  | 2019-08-25 13:20:23.1141285 | 4672                  | Administrati |  |  |
| 11793      | ٠      | 1224  | 2019-08-25 13:20:23.1142320 | 4624 0x46FB32         | Successful   |  |  |
| 11829      |        | 1226  | 2019-08-25 13:20:23.3844815 | 4624                  | Successful   |  |  |
| 11830      |        | 1227  | 2019-08-25 13:20:23.3845266 | 4624                  | Successful   |  |  |
| 11831      |        | 1228  | 2019-08-25 13:20:23.3845451 | 4672                  | Administrati |  |  |
| 11832      |        | 1229  | 2019-08-25 13:20:23.3845467 | 4672                  | Administrati |  |  |
| 11848      |        | 1233  | 2019-08-25 13:20:23.8848525 | 4624                  | Successful   |  |  |
| 11849      |        | 1234  | 2019-08-25 13:20:23.8848585 | 4672                  | Administrati |  |  |
| 11885      |        | 1235  | 2019-08-25 13:20:24.8274800 | 4634                  | An account   |  |  |
| 11905      |        | 1236  | 2019-08-25 13:20:25.0162410 | 4634                  | An account   |  |  |
| 11906      |        | 1237  | 2019-08-25 13:20:25.0162904 | 4634                  | An account   |  |  |
| 11931      | 0      | 1238  | 2019-08-25 13:21:55.5264316 | 4625                  | Failed logon |  |  |
| 11932      | 0      | 1239  | 2019-08-25 13:21:55.5271506 | 4625                  | Failed logon |  |  |
| 12012      |        | 1245  | 2019-08-25 13:39:50.8184141 | 4624                  | Successful   |  |  |
| 12013      |        | 1246  | 2019-08-25 13:39:50.8184213 | 4672                  | Administrati |  |  |
| 12027      |        | 1247  | 2019-08-25 13:39:51.0758304 | 4634                  | An account   |  |  |
|            |        | 1010  | 0040 00 05 40 00 50 0340004 |                       |              |  |  |
| 4 4 4      | H + H  | tips2 |                             |                       |              |  |  |
| X Ox       | 46FB32 |       | 🔻 🗞 🕉 Find All 🔽 For        | matted Display 🗍 Matc | h Case 📿     |  |  |
|            |        |       |                             |                       |              |  |  |
| Sheet 1 of | 1      |       | 351 of 12123 records found  | Default               |              |  |  |

25. 別ウインドウが開き、その文字列が含まれるセルの場所が表示されます。該当する行(11792 行、11793 行、12027 行)の「LogonID」列に値「0x46FB32」をコピーします。

| Search                           | Results                                              |                                                                                                    |
|----------------------------------|------------------------------------------------------|----------------------------------------------------------------------------------------------------|
| Sheet                            | Cell                                                 | Content                                                                                                    |
| tips2<br>tips2<br>tips2<br>tips2 | \$Z\$11792<br>\$Z\$11793<br>\$M\$11793<br>\$Z\$12027 | <pre>("EventData":{"Data":{"@Name":"SubjectUserSid","#text":"S-1-5-21-874153392-1857218376<br/>{"EventData":{"Data":[{"@Name":"SubjectUserSid","#text":"S-1-0-0"},{"@Name":"SubjectUser<br/>0x46FB32<br/>{"EventData":{"Data":[{"@Name":"TargetUserSid","#text":"S-1-5-21-874153392-1857218376-<br/>"EventData":{"Data":{"@Name":"TargetUserSid","#text":"S-1-5-21-874153392-1857218376-</pre> |
|                                  |                                                      | Close                                                                                                    |

26. この結果から、RecordNumber「1224」行 UTC 13 時 20 分 23 秒にログオンしたユーザが、Re cordNumber「1247」行 13 時 39 分 51 秒にログオフしたことがわかります。

| tips2.cs   | v - Libre | Office Calc   |                             |                         |                          |                                 |                                      |                                         | - • × |
|------------|-----------|---------------|-----------------------------|-------------------------|--------------------------|---------------------------------|--------------------------------------|-----------------------------------------|-------|
| File Edi   | t View    | Insert For    | mat Sheet Data Tools Wind   | ow Help                 |                          |                                 |                                      |                                         | ×     |
| - T-       | A • D     | 3 · 7 E       | 3 63 💟 🖻 😤 • 🔺 🤌            | L 🔚 🗸 🖂 . 🔿 Al          | s 🗰 • 💷 • 📖 🕯            | in 👓 💌 🌰 🔽 O 😖 📮                |                                      |                                         |       |
|            | _ 0       |               |                             |                         |                          |                                 |                                      |                                         |       |
|            |           | * 10          | • a a a 🛓 • 🗏 •             |                         | E E E 🤛 • % 0            | ).0 🛍 比 🔐 📰 💷 🖪 - [             | F•• 🖵 • 📑 • 🚔 🛍                      |                                         |       |
| A12027     |           | - <u>5π</u> Σ | = (                         |                         |                          |                                 |                                      |                                         | -     |
|            | A         | В             | D                           | E M                     | N                        | Q                               | R                                    |                                         |       |
| 11678      | 0         | 1217          | 2019-08-25 13:06:33.9040592 | 4625                    | Failed logon             | jessie (192.168.15.178)         | Target: \Administrator               | ogonTyr                                 | 2     |
| 11693      | 0         | 1218          | 2019-08-25 13:06:35.7940760 | 4625                    | Failed logon             | jessie (192.168.15.179)         | Target: \Administrator               | ogonTyr                                 | 60    |
| 11708      | Õ         | 1219          | 2019-08-25 13:06:36.6486620 | 4625                    | Failed logon             | jessie (192.168.15.179)         | Target: \Administrator L             | ogonTyr                                 | T     |
| 11723      | Ó         | 1220          | 2019-08-25 13:06:38.5222115 | 4625                    | Failed logon             | jessje (192.168.15.180)         | Target: VAdministrator               | ogonTyp                                 | 1.000 |
| 11739      | 0         | 1221          | 2019-08-25 13:06:39.4045261 | 4625                    | Failed logon             | jessie (192.168.15.180)         | Target: \Administrator L             | ogonTyr                                 | Ŕ     |
| 11792      |           | 1223          | 2019-08-25 13:20:23.1141285 | 4672 0x46FB32           | Administrative logon     |                                 | SeSecurityPrivilege, SeBackupPrivile | qe, SeR                                 |       |
| 11793      |           | 1224          | 2019-08-25 13:20:23.1142320 | 4624 0x46FB32           | Successful logon         | jessję (192.168.15.10)          | Target: WIN-340J7QH7TLI\Admini+L     | ogonTyr                                 |       |
| 11829      |           | 1226          | 2019-08-25 13:20:23.3844815 | 4624                    | Successful logon         | (-)                             | Target: Window Manager\DWM-2 L       | ogonTyp                                 |       |
| 11830      |           | 1227          | 2019-08-25 13:20:23.3845266 | 4624                    | Successful logon         | (-)                             | Target: Window Manager\DWM-2         | ogonTyr                                 | 5x    |
| 11831      |           | 1228          | 2019-08-25 13:20:23.3845451 | 4672                    | Administrative logon     |                                 | SeAssignPrimaryTokenPrivilege, SeA   | AuditPriv                               |       |
| 11832      |           | 1229          | 2019-08-25 13:20:23.3845467 | 4672                    | Administrative logon     |                                 | SeAssignPrimaryTokenPrivilege, SeA   | AuditPriv                               |       |
| 11848      |           | 1233          | 2019-08-25 13:20:23.8848525 | 4624                    | Successful logon         | WIN-34OJ7QH7TLI (192.168.15.10) | Target: WIN-340J7QH7TLI\Admini≯L     | ogonTyr                                 |       |
| 11849      |           | 1234          | 2019-08-25 13:20:23.8848585 | 4672                    | Administrative logon     |                                 | SeSecurityPrivilege, SeTakeOwnersh   | nipPrivile                              |       |
| 11885      |           | 1235          | 2019-08-25 13:20:24.8274800 | 4634                    | An account was logged of | *                               | Target: WIN-340J7QH7TLI\Administr    | ator                                    |       |
| 11905      |           | 1236          | 2019-08-25 13:20:25.0162410 | 4634                    | An account was logged of | >                               | Target: Window Manager\DWM-2         |                                         |       |
| 11906      |           | 1237          | 2019-08-25 13:20:25.0162904 | 4634                    | An account was logged of | <b>,</b>                        | Target: Window Manager\DWM-2         |                                         |       |
| 11931      | 0         | 1238          | 2019-08-25 13:21:55.5264316 | 4625                    | Failed logon             | - (-)                           | Target: -\-                          | ogonTyr                                 |       |
| 11932      | 0         | 1239          | 2019-08-25 13:21:55.5271506 | 4625                    | Failed logon             | - (-)                           | Target: -\-                          | ogonTyr                                 |       |
| 12012      |           | 1245          | 2019-08-25 13:39:50.8184141 | 4624                    | Successful logon         | WIN-340J7QH7TLI (127.0.0.1)     | Target: WIN-34OJ7QH7TLI\Admini+L     | ogonTyr                                 |       |
| 12013      |           | 1246          | 2019-08-25 13:39:50.8184213 | 4672                    | Administrative logon     |                                 | SeSecurityPrivilege, SeTakeOwnersh   | nipPrivile                              |       |
| 12027      | _         | 1247          | 2019-08-25 13:39:51.0758304 | 4634 0x46FB32           | An account was logged of | <b>b</b>                        | Target: WIN-340J7QH7TLI\Administr    | ator                                    |       |
| 12048      |           | 1248          | 2019-08-25 13:39:52.0749001 | 4634                    | An account was logged of | •                               | Target: WIN-340J70H7TLI\Administr    | ator                                    |       |
| 12050      |           | 1249          | 2019-08-25 13:39:52.4077543 | 4634                    | An account was logged of | •                               | Target: Window Manager\DWM-3         |                                         |       |
| 12051      |           | 1250          | 2019-08-25 13:39:52.4079664 | 4634                    | An account was logged of | •                               | Target: Window Manager\DWM-3         |                                         |       |
| 12070      |           | 1252          | 2019-08-25 13:41:26.0326798 | 4624                    | Successful logon         | (-)                             | Target: NT AUTHORITY\SYSTEM L        | ogonTyr                                 |       |
| 12071      |           | 1253          | 2019-08-25 13:41:26.0326870 | 4672                    | Administrative logon     | 0                               | SeAssignPrimaryTokenPrivilege, SeT   | Coprivil                                |       |
| 12082      |           | 1254          | 2019-08-25 13:41:26.5204014 | 4647                    | User initiated logoff    |                                 |                                      | ~~~~~~~~~~~~~~~~~~~~~~~~~~~~~~~~~~~~~~~ |       |
| 12125      |           |               |                             |                         |                          |                                 |                                      | U                                       |       |
| 12126      |           |               |                             |                         |                          |                                 |                                      |                                         |       |
| (casan     |           |               |                             | 1                       |                          |                                 |                                      |                                         |       |
| 4 + H      | H +       | tips2         |                             |                         |                          |                                 |                                      |                                         |       |
| M Ox       | 46FB32    |               | 🔹 💩 🖗 Find All 🗆 Fe         | ormatted Display 🗍 Mate | h Case 📿                 |                                 |                                      |                                         |       |
| Choot 1 -5 | 101 0 02  |               | IE1 of 12122 corordr found  | Def-uk                  |                          | Ce                              | 1111111 Sum 17614                    | 14                                      | 110%  |
| Sheet 1 OF | 1         | 3             | 151 0F12125 Tecords Found   | Derault                 | III.                     | Average: 2937.33333:            | 222222; sum: 1/024 =                 |                                         | 110%  |
| MENU 📐 🤇   |           |               | 🚍 🔏 : 🐃 [cain 🐃 [cain       | . 🦲 tips2 🛛 🐸 caine     | 🗈 tips2 🛛 🔎 📠 🞑          | 칠 🐠 📄 🔭 🔺 9月 19, 01:31 🖬 🗉 0    | B/s 36 B/s                           |                                         |       |

以上で演習は終了です。お疲れさまでした。

回答例

①不正ログオン試行攻撃元 IP アドレス: 192.168.15.150 ~ 192.168.15.180
②不正ログオン試行回数 失敗数: 61回 成功数: 1回
③遠隔操作されたと思われる攻撃元 IP アドレス: 192.168.15.10
④遠隔操作(ログオン)していた時間帯: UTC 13 時 20 分 23 秒 ~ 13 時 39 分 51 秒 JST 22 時 20 分 23 秒 ~ 22 時 39 分 51 秒